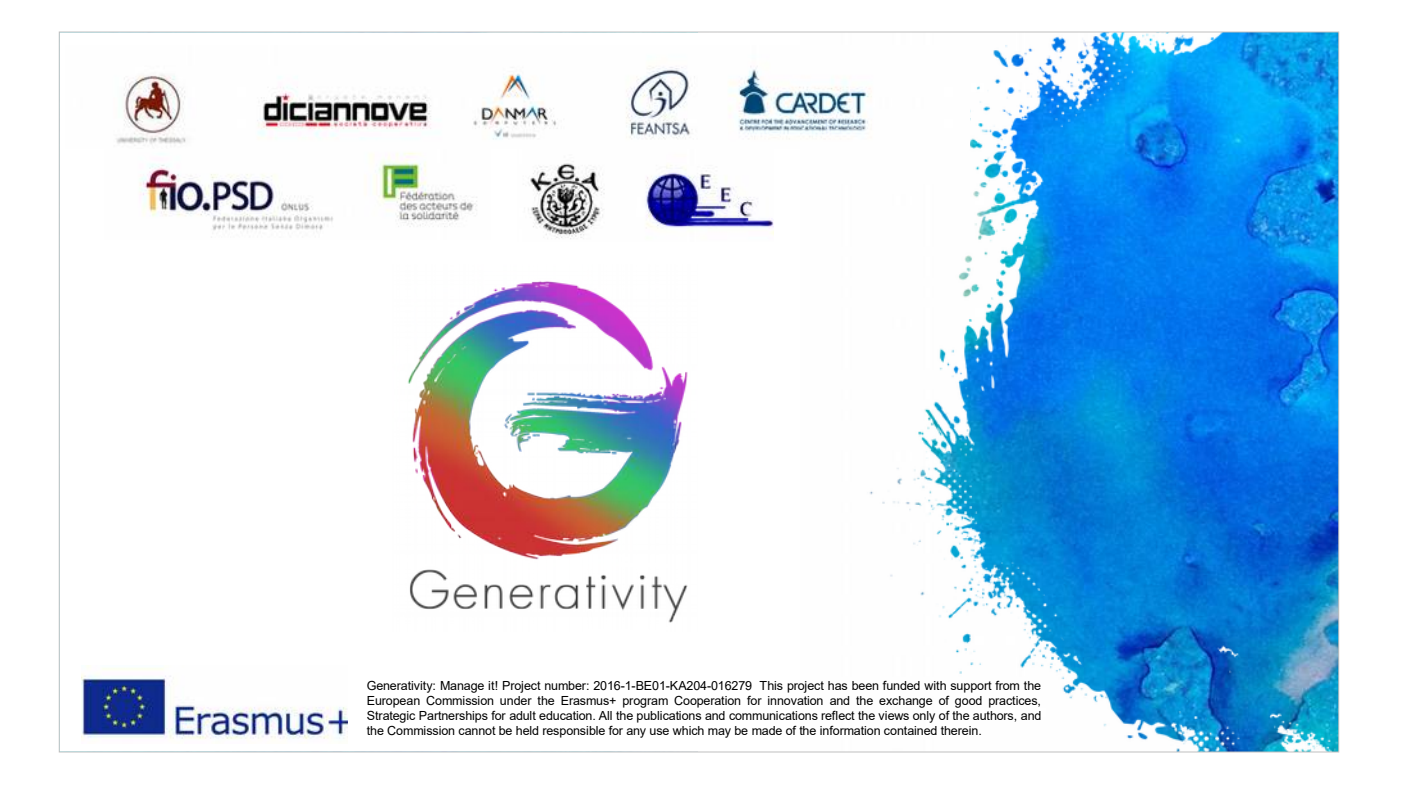

Welkom bij de opleidingsmodules 'Generativiteit'.

Het project "Generativity - manage it" werd gefinancierd met steun van de Europese Commissie in het kader van het Erasmus + programma Cooperation for innovation and the exchange of good practices, Strategic Partnerships for adult education. Het partnerschap bestaat uit: FEANTSA (België) als aanvrager/indiener, Diciannove (Italy), Danmar Computers (Polen), European Evaluation Company (VK), Cardet (Cyprus), KEA en de Universiteit van Thessalië (Griekenland), FNARS (Frankrijk), en FIOpsd (Italië). De slides van de opleidingsmodule bestaan uit twee delen: de hoofdtekst (die zich toespitst op het essentiële) en de bijbehorende commentaren (die meer details, uitleg en tips geven). De hoofdtekst van de slides is in het Engels, omdat het belangrijk is om vertrouwd te raken met de terminologie en woordenschat van het perspectief van een ambtenaar van de Europese Commissie; Engels is de gebruikelijke taal tussen indieners-aanvragers.

De commentaren bij de slides zijn vertaald in de partnertalen om voor een beter begrip van de belangrijkste punten in de slides te zorgen.

Met betrekking tot de implementatie van de trainingsmodules: het oorspronkelijke concept is uitgewerkt door Paolo Brusa and Federica Cadeddu (Diciannove); deze module is geimplementeerd door Universiteit van Thessalië, het is gereviseerd door EEC, het is afgerond door Danmar Computers en het is vertaald door FEANTSA.

This project has been funded with support from the European Commission under the Erasmus+ program Cooperation for innovation and the exchange of good practices, Strategic Partnerships for adult education. All the publications and communications reflect the views only of the authors, and the Commission cannot be held responsible for any use which may be made of the information contained therein. Project number: 2016-1-BE01-KA204-016279

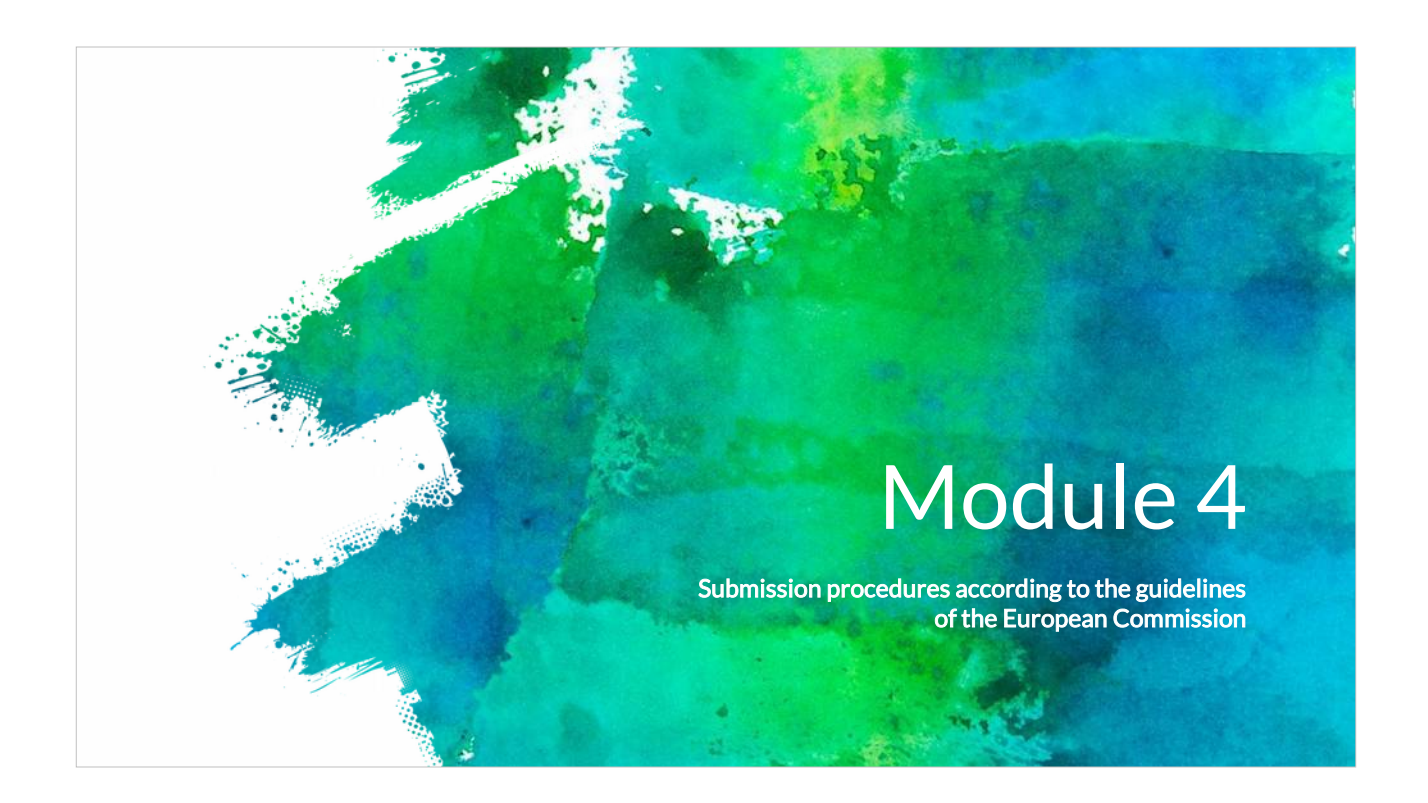

In module 4 richten we ons op zaken die verband houden met het indienen van voorstellen om tot een succesvol resultaat te komen.

Deze opleiding, die uit vijf modules bestaat, wil de Europese burgers een overzicht bieden van het mechanisme achter EU-financiering. De opleiding wordt gegeven in het kader van het Generativiteitsproject, dat gefinancierd wordt door Erasmus+.

Module 0 biedt een inleiding tot het Generativiteitsproject en tot de grondbeginselen van Projectcyclusbeheer (PCB), wat als een essentieel instrument wordt gebruikt voor het succes van projectbeheer.

Module 1 gaat over de financiële en operationele prioriteiten van de EU2020-strategie en over de manier waarop deze binnen een productidee en indiening/aanvraag ontwikkeld dienen te worden.

Module 2 geeft informatie over het structureren van een innovatief en duurzaam projectidee.

In module 3 leren we om partnerschappen te ontwikkelen.

Module 5, tot slot, onderzoekt vraagstukken waarmee het partnerschap te maken krijgt bij het succesvol uitvoeren van een project nadat een indiening aanvaard werd.

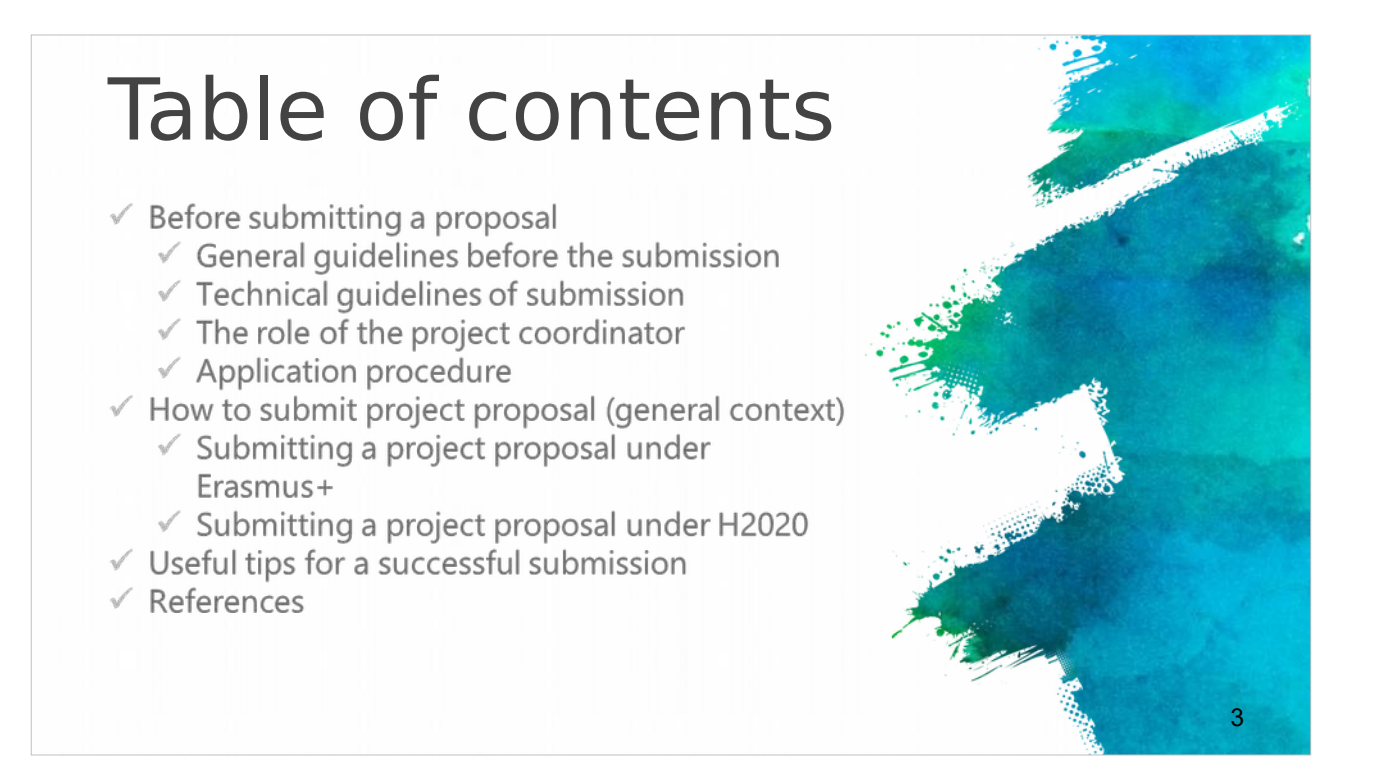

De eerste groep slides, die gaat over de periode vóór het indienen van voorstellen, geeft nuttige algemene en technische richtlijnen.

De tweede groep gaat over de aanvraagprocedure en besteedt bijzondere aandacht aan de voorstellen in het kader van Erasmus+ en H2020.

Tot slot volgen een aantal nuttige tips voor het succesvol indienen van een voorstel en een aantal externe links voor verdere informatie.

# Before submitting a EU proposal

- The Call Announcement of the various (different) EU calls provides the essential information about the evaluation procedure, eligibility and evaluation criteria.
- These are the necessary guidelines that briefly explain some technical issues related to the proposal submission.
- Most EU project calls use an electronical submission procedure which will be available at the official webpage of each European call.
- Detailed instructions for the procedure that applicants should follow in order to submit a successful a project proposal, including timeframes, evaluation conditions and proposal templates should be identified in the relevant call description page, usually under the section "call documents".

De periode vóór het indienen van een EU-voorstel is cruciaal. Oproepen voor voorstellen specificeren alle informatie die u moet weten over de evaluatieprocedure en over de toelatings- en evaluatiecriteria.

De meeste EU-projectoproepen gebruiken online tools voor het indienen van voorstellen die u terugvindt op de officiële website van iedere oproep.

Onder 'oproepdocumenten' vindt u gedetailleerde instructies waaronder de termijnen, evaluatievoorwaarden en voorstelsjablonen die indieners/aanvragers moeten naleven om tot een succesvol voorstel te komen.

# Before submitting a EU proposal

- Prepare your proposal and ensure you are well informed of the rules and requirements of the call to which you are submitting. Read the documents containing all the relevant information.
- ✓ These documents are usually:
- ✓ General call for applicants'
- ✓ Guide for applicants
- ✓ Financial rules
- FAQ (related to the eligibility issues and the technical aspects for the submission)

Alvorens het voorstel te schrijven, is het belangrijk dat u de regels en vereisten begrijpt van de oproep waarvoor u een voorstel indient.

Gewoonlijk zijn de documenten die alle informatie bevatten de Algemene oproep voor indieners/aanvragers, de Leidraad voor indieners/aanvragers, de Financiële regels en de FAQ (in verband met de toelatingscriteria en de technische aspecten voor de indiening)

Dit betreft de administratieve en financiële informatie die aanwezig is in de Oproep voor Voorstellen.

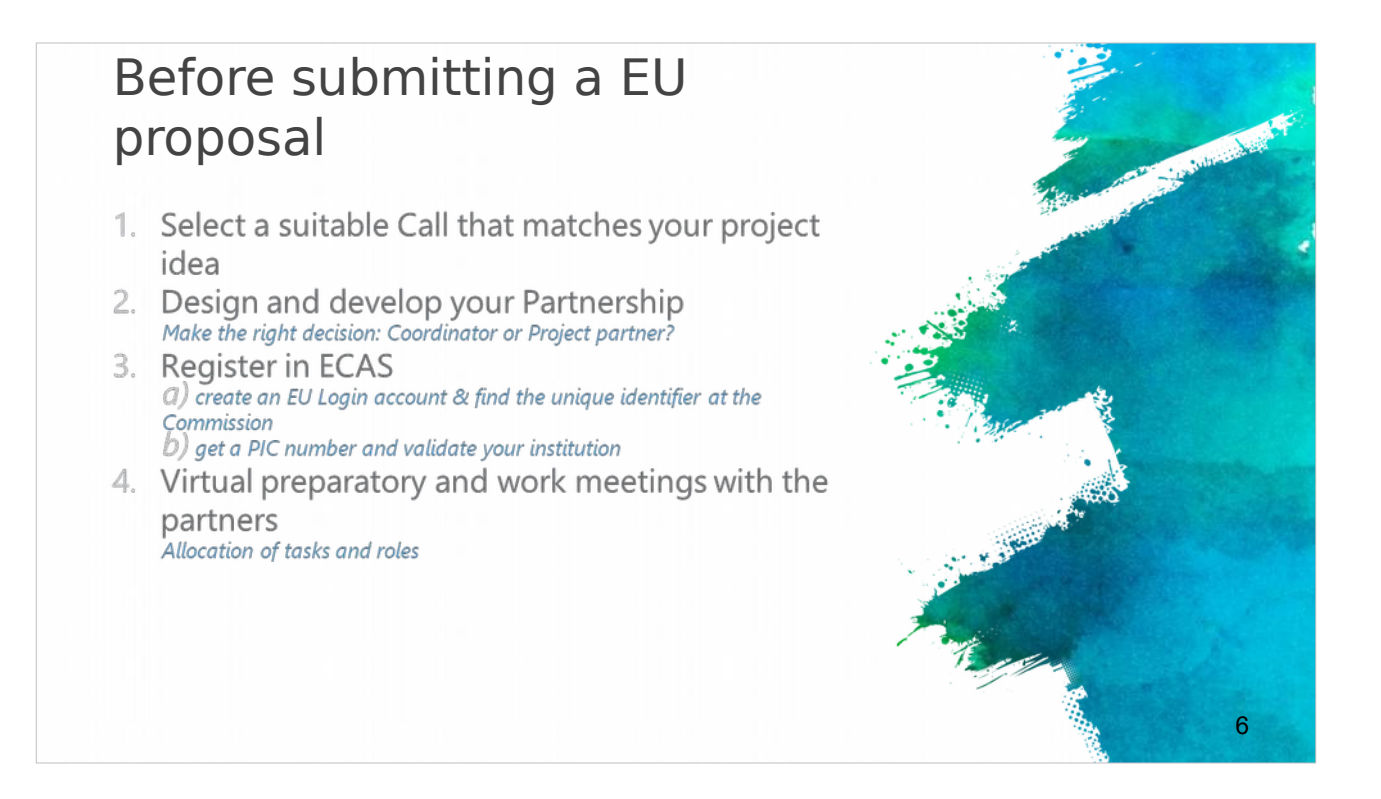

Na het lezen van de Oproepdocumenten is het tijd om de oproep te kiezen die beantwoordt aan uw projectidee. Sommige van deze punten werden uitvoeriger besproken in de vorige modules.

Verder moet u tijdens het proces voor het ontwikkelen van partnerschappen beslissen of u een coördinator of projectpartner zult zijn.

Bovendien moet u zich inschrijven bij ECAS om een EU-aanmeldingsaccount aan te maken & de unieke identificatiecode bij de Commissie te ontdekken.

Op die manier krijgt u uw uniek PIC-nummer dat uw organisatie valideert.

Ken de taken en functies van iedere partner toe via werkvergaderingen en via virtuele voorbereidende vergaderingen.

# Before submitting a EU proposal

- Identify and consult all the relevant (updated) EU (policy) documents relevant to your project idea and the call that you selected to apply\*:
- EU policies (http://ec.europa.eu/policies/index\_en.htm)
- Europe 2020 strategy (http://ec.europa.eu/europe2020/index\_en.htm)
- Work programme (https://ec.europa.eu/programmes/horizon2020/h2020sections)
- 6. Preparation of the project concept and the outline of the proposal
- 7. Preparation of the budget

Identificeer en raadpleeg alle relevante (geactualiseerde) EU- (beleids-)documenten in verband met uw projectidee en de oproep voor het indienen van een voorstel. Het gaat hierbij onder meer om de EU-beleidsregels, de Europe 2020-strategie en het werkprogramma.

Werk tevens het projectconcept en de contouren en het budget van het voorstel uit.

### General guidelines

- Proposals / applications are submitted online through the relevant online systems (e.g. Interreg Europe online system -iOLF-, H2020: EU Participant Portal ).
- Usually the system is available shortly before the call opens, so that applicants can register and start preparing their applications.
- Usually the 'Submit application' button, is active only during an open call.
- Specific terms of reference are published for each call that define specific criteria for each call
- ✓ for example the maximum amount of funding available, the topics open for funding and so on.

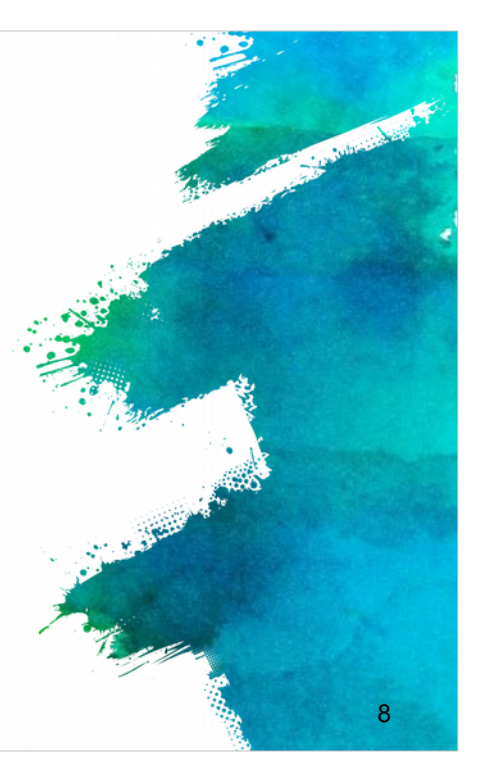

Enkele nuttige algemene richtlijnen:

het voorstellen en indienen van projecten gebeurt online via de desbetreffende online systemen in overeenstemming met de oproep. Gewoonlijk is het systeem beschikbaar kort nadat de oproep geopend wordt, zodat indieners/aanvragers zich kunnen registreren en hun indieningen kunnen voorbereiden. De knop 'Inschrijving/Aanvraag indienen' is echter alleen actief tijdens een open oproep.

Voor iedere oproep worden specifieke vereisten gepubliceerd. Deze vereisten kunnen voor iedere oproep criteria vaststellen, zoals het maximumbedrag van de financieringsbeschikbaarheid, de thema's die in aanmerking komen voor financiering, enz.

#### Technical guidelines

European Commission Authentication Service (ECAS)

Partner authentication through ECAS account & Registration for PIC number

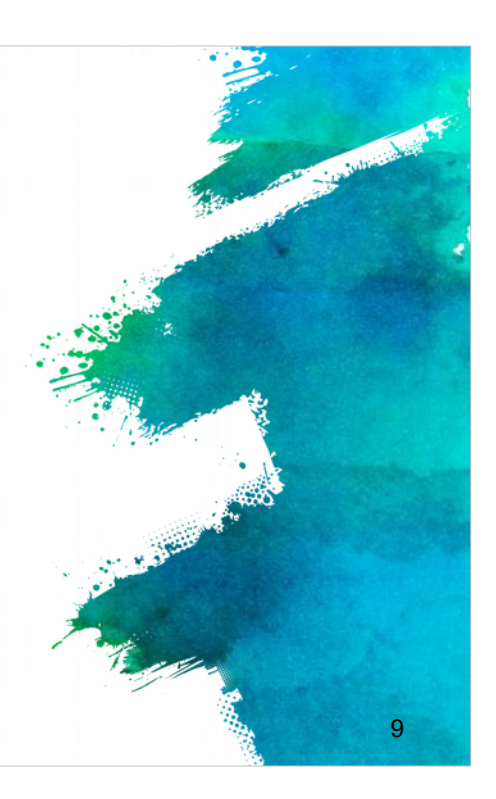

We gaan verder met de technische richtlijnen van de indiening, zodat u een beeld krijgt van de hele procedure.

| Reg      | gister with ECAS                                                                                                    | and the second second se                                                                                                    |
|----------|----------------------------------------------------------------------------------------------------|----------------------------------------------------------------------------------------------------|
| First st | ep is to register to ECAS through the web                                                                                                    | isite:                                                                                                    |
| HLLDS:// | webgate.ec.europa.eu/cas/eim/external/<br>w/webgate.ec.europa.eu/cas/eim/external/                                                                                                    |                                                                                                    |
|          | EUROPEAN COMMISSION AUTHENTICATION SERVICE<br>(ECAS)                                                                                                    |                                                                                                    |
|          | Belgement (advantations) provide theme are too provide     Where are you from?     Where are for horspace differentiations before the test (2005).     Draws of the test control of the difference of a set of the set of the set | You are an<br>"External" User                                                                                                    |
|          |                                                                                                    | a set in the set of the set of th |
|          | W <del>7</del> ?                                                                                                    |                                                                                                    |
|          | Thave an account w + 7 digits,     I don't know?     Inservice and account w + 7 digits,     I don't know?     Inservice and the service     The service and the service     The service and the service     The service and the service     The service and the service     The service and the service                                                                                                    |                                                                                                    |

De eerste stap bestaat erin te registreren bij ECAS via de website : https://webgate.ec.europa.eu/cas/eim/external/register.cgi

Voor meer informatie over het verkrijgen van een ECAS-account kunt u ook de ECAS-handleiding raadplegen op: http://eeas.europa.eu/media/subscribe/ecas-user-manual.pdf

| Register with EC                                                                                                    | CAS                                                                                                    | - Married |
|----------------------------------------------------------------------------------------------------|----------------------------------------------------------------------------------------------------|-----------|
| The process is really simple:                                                                                                    |                                                                                                    |           |
| <ul> <li>Fill in the fields and follow the instructions</li> <li>A confirmation e-mail will be sent to you</li> <li>Enter to the proposed link in order to be able to</li> <li>Make sure the domain is "External".</li> </ul>                                                                                                    | e complete the registration                                                                                                    |           |
| Lingto, the present in the present in the present i | All And And And And And And And And And And                                                                                                    |           |
| Lan marin F. Territoria C. Constraints and C. Constraints and C. Const | Avanual     Avanual     Avanual     Avanual     Avanual     Avanual     Avanual     Avanual     Avanual     Avanual     Avanual     Avanual     Avanual     Avanual     Avanual     Avanual     Avanual     Avanual     Avanual |           |

Het proces is heel eenvoudig. Vul gewoon een formulier in, volg de instructies en nadat u alles hebt opgeslagen, ontvangt u een bevestigingsmail. Volg de link om de registratie te voltooien en zorg ervoor dat het domein 'Extern' is.

# Participant Identification Code (PIC)

- Your organisation must have a Participant Identification Code (PIC) to apply for any EU grant programme, including Erasmus+.
- PIC numbers are created centrally ONLY by the European Commission.
- PICs are used to ensure that European funding is only supplied to authentic organisations.
   Any organisation that will be entered as a partner in an application form must have a PIC.
- The process has two stages, self-registration and submission of supporting documents.
   Both stages must be completed before the application deadline.

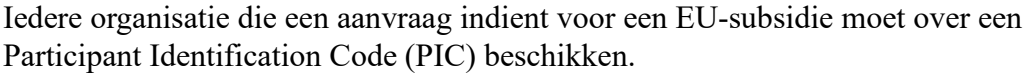

PIC-nummers worden UITSLUITEND centraal aangemaakt door de Europese Commissie en ze worden gebruikt om ervoor te zorgen dat de Europese financiering alleen wordt toegekend aan authentieke organisaties. 12

Het proces om een PIC te ontvangen bestaat uit twee fasen: zelfregistratie en indiening van ondersteunende stukken.

Beide fasen moeten voltooid zijn vóór de indienings-/aanvraagdeadline. Het is dan ook essentieel dat alle partners ruim vóór deze deadline een PIC-code ontvangen hebben. Iedere indiening met een partner die geen PIC-code heeft, wordt van meet af aan ongeldig verklaard.

| Participant Identification Code<br>(PIC)                                                                                                    | A CONTRACT OF A CONTRACT OF A |
|----------------------------------------------------------------------------------------------------|----------------------------------------------------------------------------------------------------|
| In order to access the Participant Portal you can:<br>http://ec.europa.eu/education/participants/portal<br>Then you can check if your organization is already registered:<br>Click 'organisations' and then 'search' to check if your organisation is already<br>registered.                                                                                                    |                                                                                                    |
| Contact   Legal Notice   Ingelin Active   Ingelin Active |                                                                                                    |
| Welcome to the Education, Audio-visual, Culture, Citizenship and Volunteering Participant Portal The Partopant, Porta is your entry point for the electronic administration of EU-funded projects under the programmes: Crammus+ Europe for Critizenis Europe for Critizenis Europe for Critizenis Europe for Critizenis Europe for Critizenis                                                                                                    | and the second second second second second second second second second second second second second second second                                                                                                    |
| If you plan to submit a project proposal under one of these programmes, or wish to participate as an independent expert, you are required to register your<br>organisation or expert details here. For informal groups of young people, one member of the group should register, as a natural person, in the Organisation tab,<br>or behalf of the group. In the Organisation tab you will be able to search for registered organisations.<br>Are you a new user?.<br>Do you already have an ECAS account?                                                                                                    | 13                                                                                                    |

Om toegang te krijgen tot het Deelnemersportaal, gaat u naar de link. Controleer of uw organisatie al geregistreerd is:

Ga naar 'organizations' en vervolgens naar 'search' (zoeken) om dit te controleren.

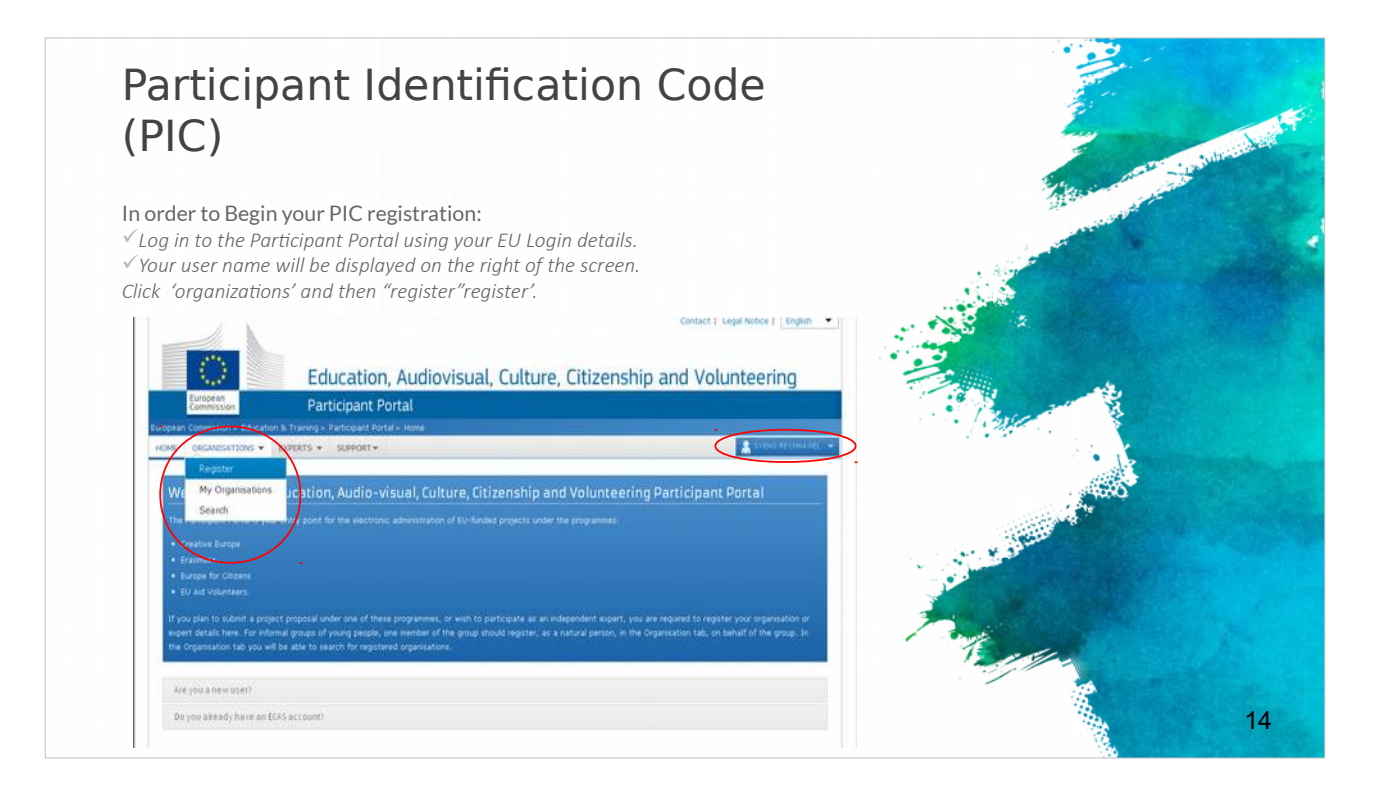

Meld u met behulp van uw EU-aanmeldingsgegevens aan op het Deelnemersportaal om met uw PIC-registratie te beginnen.

Uw gebruikersnaam verschijnt rechts op het scherm. Klik vervolgens op 'organizations' en dan op 'register'.

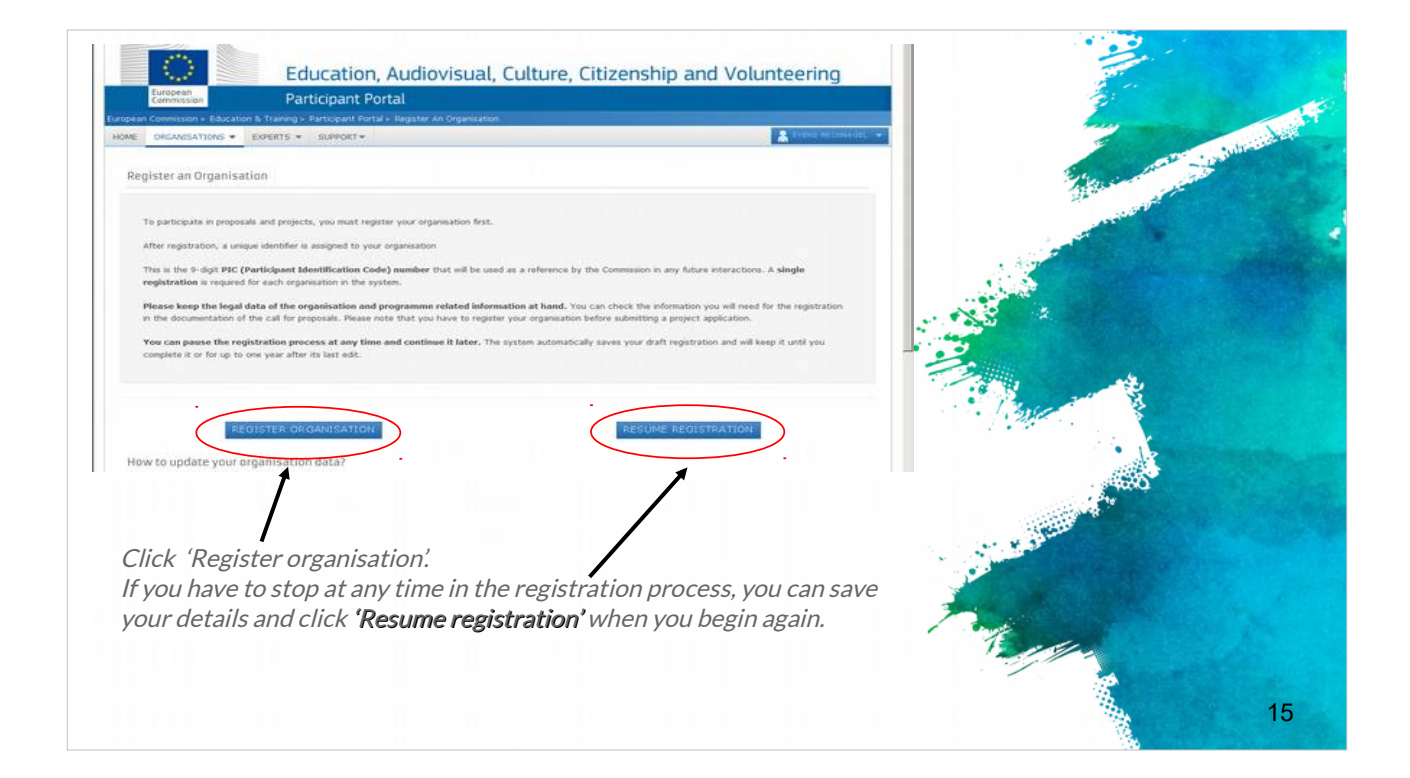

Klik op 'Register organization'.

U kunt het registratieproces op ieder ogenblik stopzetten en uw gegevens opslaan. Als u later verder wil gaan, klik dan op 'Resume registration'.

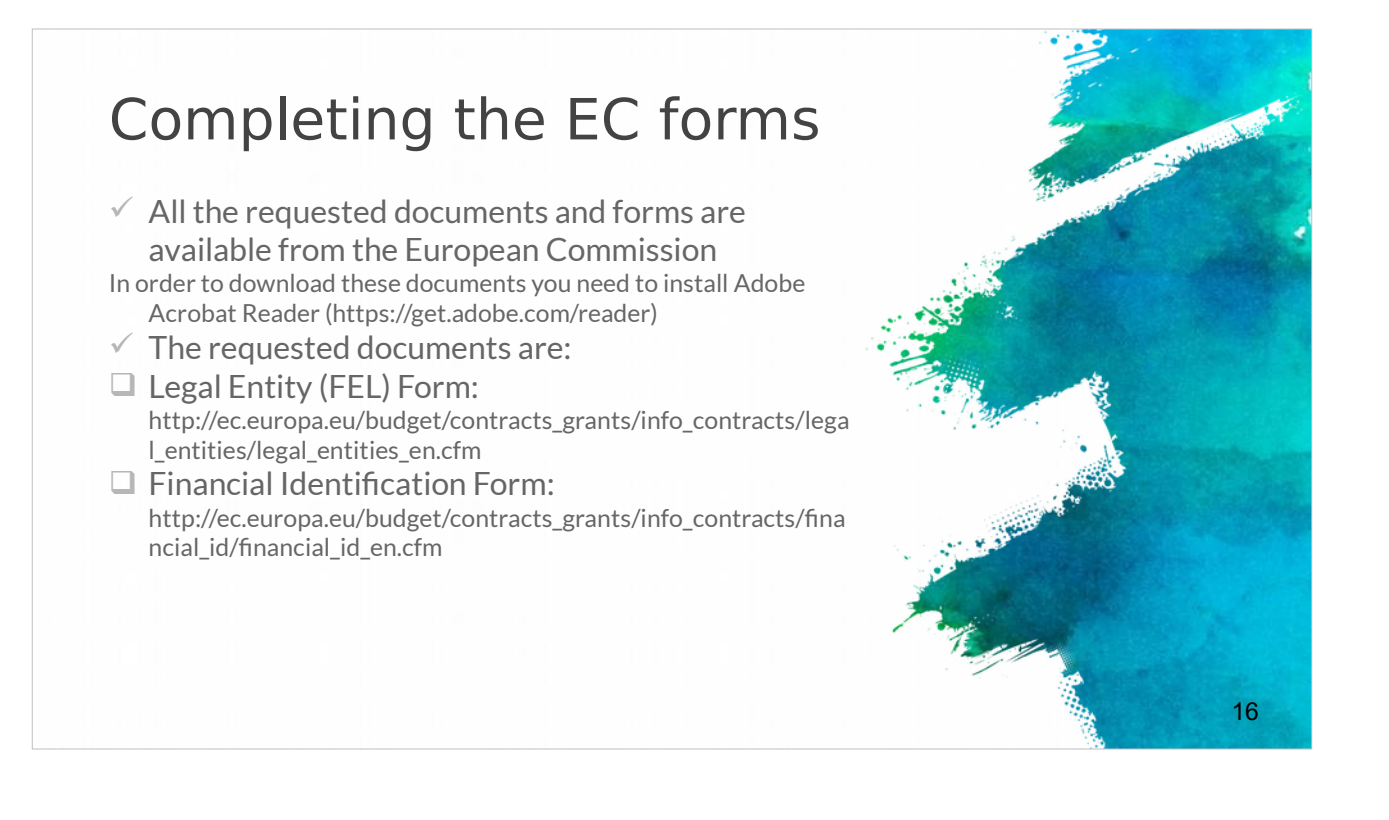

U moet ook een aantal vereiste EU-documenten verstrekken.

U vindt alle vereiste documenten en formulieren op de website van de Europese Commissie (links verstrekt) raadplegen. Om deze documenten te downloaden, moet u eerste Adobe Acrobat Reader installeren (link meegedeeld).

De vereiste documenten zijn: Het Formulier Juridische Entiteit (FJE) (link meegedeeld) en het Formulier Financiële Identificatie (link meegedeeld)

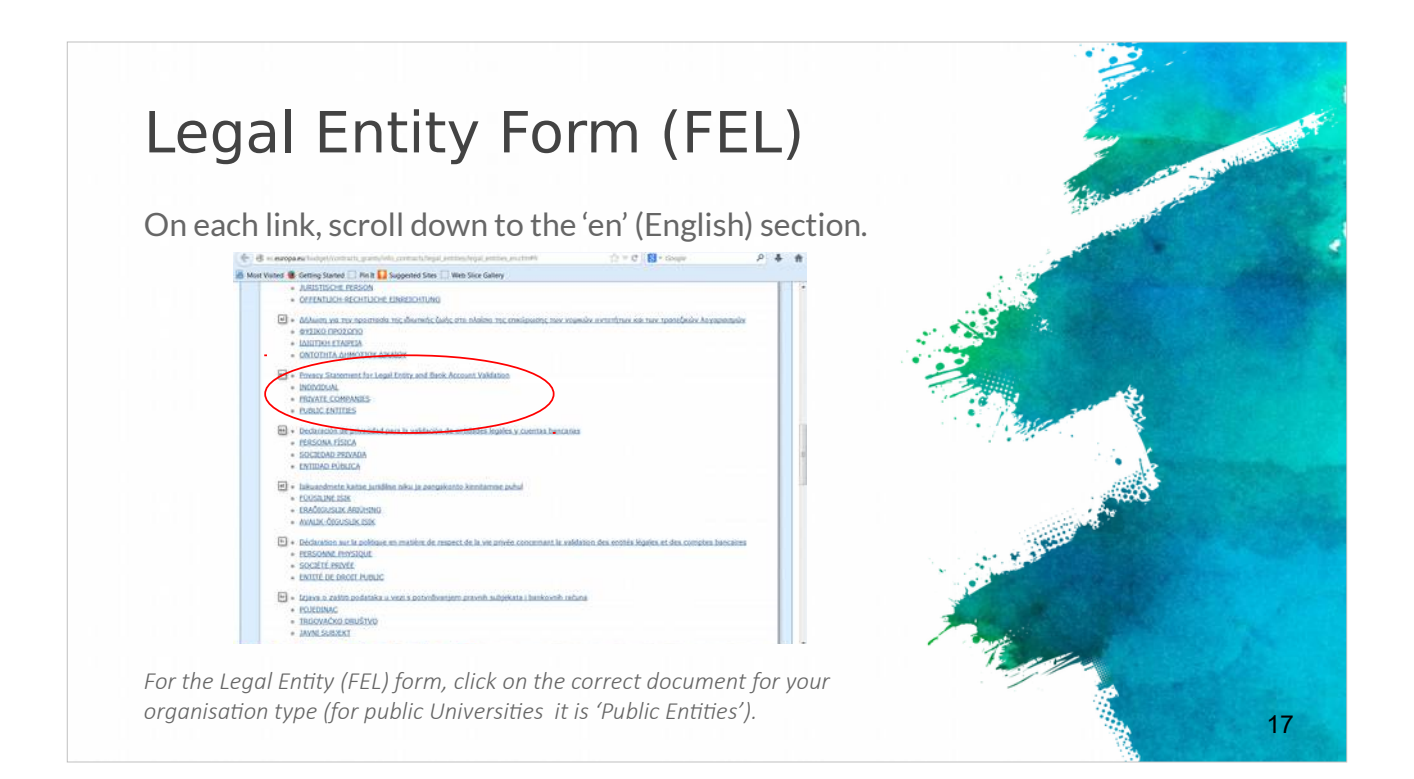

Het Formulier Juridische Entiteit (FJE) is een formulier waarin informatie wordt gevraagd over uw organisatie (naam, adres, btw-nummer, enz.). U vindt dit in iedere EU-taal en u moet het juiste document kiezen voor uw type organisatie (natuurlijke persoon, particuliere onderneming, publiekrechtelijk orgaan).

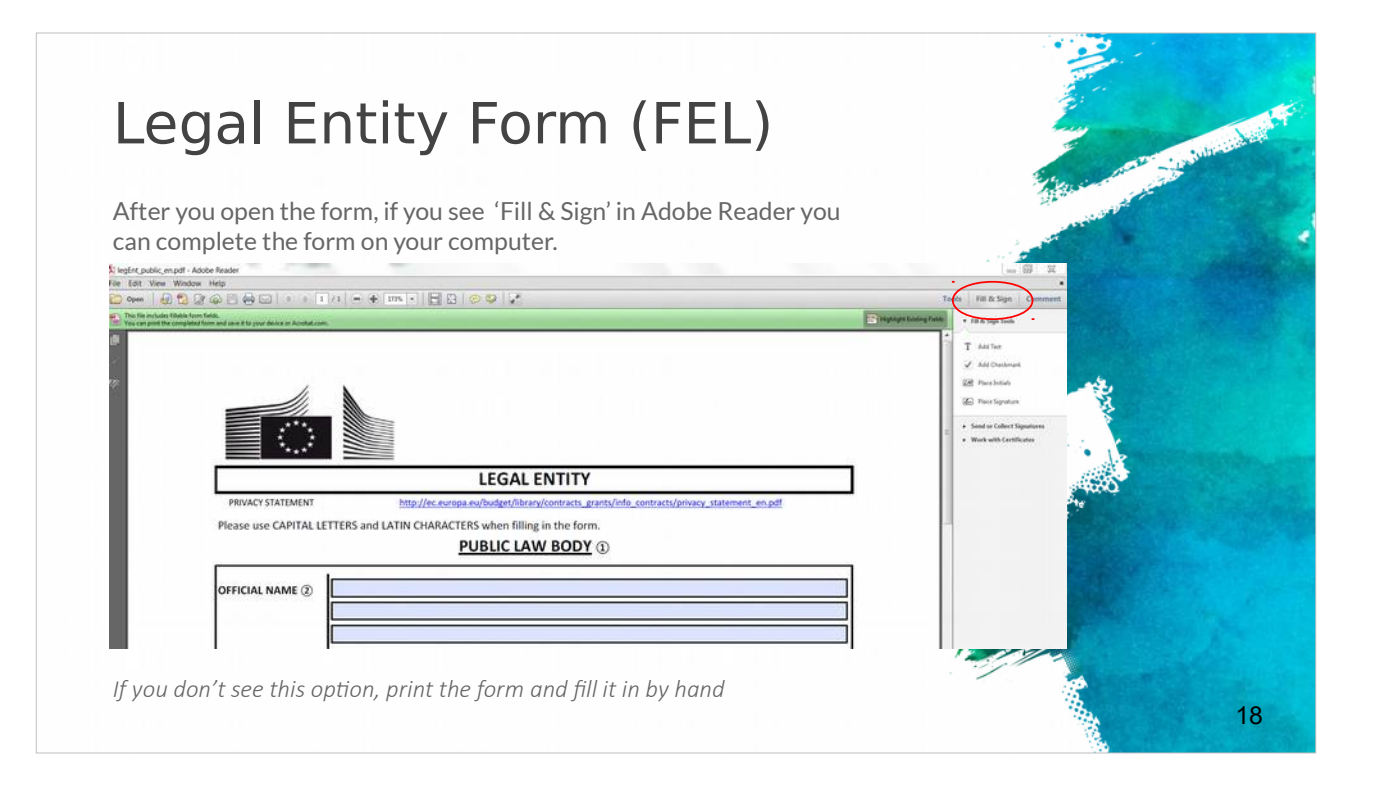

Nadat u het formulier geopend hebt met Adobe Reader ziet u 'Invullen & Ondertekenen' en kunt u het formulier invullen op uw computer. U kunt het formulier ook afdrukken en het manueel invullen.

| Financial Identification Form                                                                                                    | and the state of the state of the                                                                               |
|----------------------------------------------------------------------------------------------------|----------------------------------------------------------------------------------------------------|
| <ul> <li>The Financial Identification form must be signed and dated by<br/>the account holder</li> <li>A recent bank statement OR bank signature are also required.</li> </ul>                                                                                                    |                                                                                                    |
| BANK STAMP + SIGNATURE OF BANK REPRESENTATIVE (Dbligatory)                                                                                                    |                                                                                                    |
|                                                                                                    |                                                                                                    |
| <ol> <li>Enter the final bank data and not the data of the intermediary bank.</li> <li>This does not refer to the type of account. The account name is usually the one of the account holder. However, the account holder may have chosen to give a different name to its bank account.</li> </ol> | Later and the second second second second second second second second second second second second second second |
| ③ Fill in the IBAN Code (International Bank Account Number) if it exists in the country where your bank is established<br>④ Only applicable for US (ABA code), for AU/NZ (BSB code) and for CA (Transit code). Does not apply for other countries.                                                 |                                                                                                    |
| The spreferable to attach a copy of RECENT bank statements please note that the bank statement has to confirm all the information listed above under 'ACCOUNT NAME', 'ACCOUNT NUMBER/IBAN' and 'BANK NAME'. With an attached statement,                                                            |                                                                                                    |
|                                                                                                    | 19                                                                                                    |

De Financiële Identificatie is een formulier dat u moet invullen en dat uw financiële informatie toont (bankrekening en bankinformatie van organisatie, enz.). Het moet ondertekend en gedateerd worden door de rekeninghouder. Een recent bankafschrift OF een bankhandtekening zal ook vereist zijn.

| documents                                                                                                    | with                                                                                                    |
|----------------------------------------------------------------------------------------------------|----------------------------------------------------------------------------------------------------|
|                                                                                                    | A Star and a star and a star and a star a star a star a star a star a star a star a star a star a star a star a                                                                                                    |
| When you have prepared all the necessary docume                                                                                                    | ents, log in to the Participant                                                                                                    |
|                                                                                                    |                                                                                                    |
| EDUCATION, MODULATE, COLORE, COLORE, C |                                                                                                    |
| Mar Conserver (* 1920) * 1999) * Grant * Grant | Next to your organisation                                                                                                    |
| lick on "MG" icon to modify.                                                                                                    | name, click 'MO' (for                                                                                                    |
| y organizations screen will sport. Click on the H0 icon is order to Modify Organizations and upticed additional supporting document                                                                                                    | 'modify organisation'                                                                                                    |
|                                                                                                    | line and the second second sec |
| Latente and The Contract and The Contract and The Contrac | messages in sume Househ 2000 calls (specified in the type constitute, and submace) systems the [34]. Self-Assessment is mentatory and the text of                                                                                                    |
| AND A REAL PROPERTY AND A REAL PROPERTY AND A  |                                                                                                    |
| Annual for a second second secon                                                                                                    | SME Self-Declaration                                                                                                    |
|                                                                                                    | to da una provinsionada di nel veneziaria di veneziari di por can a provinsi dalla di por can concessi anti-cana programma, una nel monamenti<br>Tenza<br>Lanzare ne consensiti a m                                                                                                    |
|                                                                                                    | CIME CIME NO. BUT BUT BUT AND AND AND AND AND AND AND AND AND AND                                                                                                    |
| Click the 'Documents' tab                                                                                                    | Messages                                                                                                    |
| Chek the Documents tab                                                                                                    | Read messages of your organization and send messages to the EC Vallation/organizes                                                                                                    |
|                                                                                                    | The surf have my reseage                                                                                                    |
|                                                                                                    | Documents                                                                                                    |
|                                                                                                    | Read and space documents of pior organisation. Prease emission from guality advances allowed document airs to table, opponent take trained are<br>which after you have create on "Subart for piocenang"                                                                                                    |
|                                                                                                    |                                                                                                    |

Nadat u beide gevraagde documenten hebt ingevuld, dient u zich aan te melden op het Deelnemersportaal (link meegedeeld) om ze te uploaden. Klik naast de naam van uw organisatie op 'MO' om de organisatie te wijzigen. Klik op de tab 'Documents' en op 'Add document'. En u bent klaar.

# The role of the co-ordinator (1)

- The project coordinator will lead the consortium throughout the application procedure and is fully responsible for the overall project coordination.
- The responsible authority\* will only communicate with the project coordinator.
- ✓ The project coordinator is obliged to share all the information provided by the responsible authority with the other consortium partners.
- ✓ It is highly important the project coordinator to ensure that all partners fulfil the requirements requested from the present call and at the same time they respect all the national / regional requirements and criteria
- To ensure as well that all of them participate actively in the proposal preparation, by doing their best to guarantee the project eligibility and quality.

De rol van de projectcoördinator bestaat erin het hele indienings-/aanvraagproces te leiden en de algemene coördinatie van het project op zich te nemen. 21

Bovendien moet de projectcoördinator alle informatie die door de verantwoordelijke autoriteit wordt verstrekt, delen met de andere partners.

Het is van meet af aan van groot belang dat de projectcoördinator er zeker van is dat alle partners voldoen aan de vereisten van de onderhavige oproep en dat ze tevens alle nationale/regionale vereisten en criteria naleven.

Zorg er tevens voor dat alle partners actief deelnemen aan de voorbereiding van het voorstel door hun best te doen om de projectsubsidiabiliteit en -kwaliteit te garanderen.

| (Z)                                                                                            | and the second second second second second second second second second second second second second second second                                                                                                    | in the second |
|------------------------------------------------------------------------------------------------|----------------------------------------------------------------------------------------------------|---------------|
| <ul> <li>Awareness abo</li> </ul>                                                              | out the legal, administrative & financial                                                                                                    |               |
| requirements ·                                                                                 | – e.g. H2020 Funding Guide                                                                                                    |               |
|                                                                                                |                                                                                                    |               |
|                                                                                                |                                                                                                    |               |
|                                                                                                | Grants                                                                                                    |               |
| ELECTER COMMISSION                                                                             | Applying for funding                                                                                                    |               |
|                                                                                                | Find & cel Find persons Beginter an organization Submit & proposal                                                                                                    |               |
|                                                                                                | Evaluation & Grant signature                                                                                                    |               |
|                                                                                                | Digitaling check Evaluation of programmers Serent properties                                                                                                    |               |
|                                                                                                | Grant management                                                                                                    |               |
| Grants Manual - Section on:<br>Proposal submission and evaluation<br>learning ISS MIL N.1, IND | Disaminarian ( angle tation ) Canonalgarian ( Disch, earling, review & restigation )                                                                                                    |               |
|                                                                                                | Working as an expert                                                                                                    |               |
|                                                                                                | Equation Exception Excepti |               |
| Version 1.8<br>Vision Terris                                                                   |                                                                                                    |               |
| an million of                                                                                  | Cross-cutting priorities & issues                                                                                                    |               |
|                                                                                                | enterenteren biotetscheren upparateren binatzen erstennen.                                                                                                    |               |
|                                                                                                | Aller Marcan Marca Marca Marca Marca Aller                                                                                                    |               |
|                                                                                                | Units to registral policy intellectual property intervention processments                                                                                                    |               |
|                                                                                                | 1 cla                                                                                                    |               |
|                                                                                                | Energia Institutioners                                                                                                    |               |
|                                                                                                |                                                                                                    |               |

U vindt meer details over de wettelijke, administratieve & financiële vereisten in de leidraden van ieder programma - bv. Leidraad H2020-financiering

# The role of the co-ordinator (3)

#### Additionally:

 $\checkmark$  Each project coordinator should check early enough the login procedures and further conditions.

✓ The project coordinator should also not underestimate the effort needed to collect the required information from their project partners or fill in the online forms.

✓ Therefore it is strongly recommended to submit the first version of proposals well before the deadline of the call.

✓ Only the coordinator of an invited proposal can enter, edit and save the electronic forms, upload the changed project description and submit the proposal.

Alleen de coördinator van een uitgenodigd voorstel kan de elektronische formulieren raadplegen, bewerken en opslaan, de gewijzigde projectbeschrijving uploaden en het voorstel indienen.

23

De coördinator moet tijdig de aanmeldingsprocedures en verdere voorwaarden controleren.

Coördinatoren mogen de inspanningen niet onderschatten die geleverd moeten worden om bij hun projectpartners de vereiste informatie te verzamelen of om de onlineformulieren in te vullen.

Daarom wordt sterk aanbevolen om de eerste versie van de voorstellen ruim vóór de deadline van de oproep in te dienen.

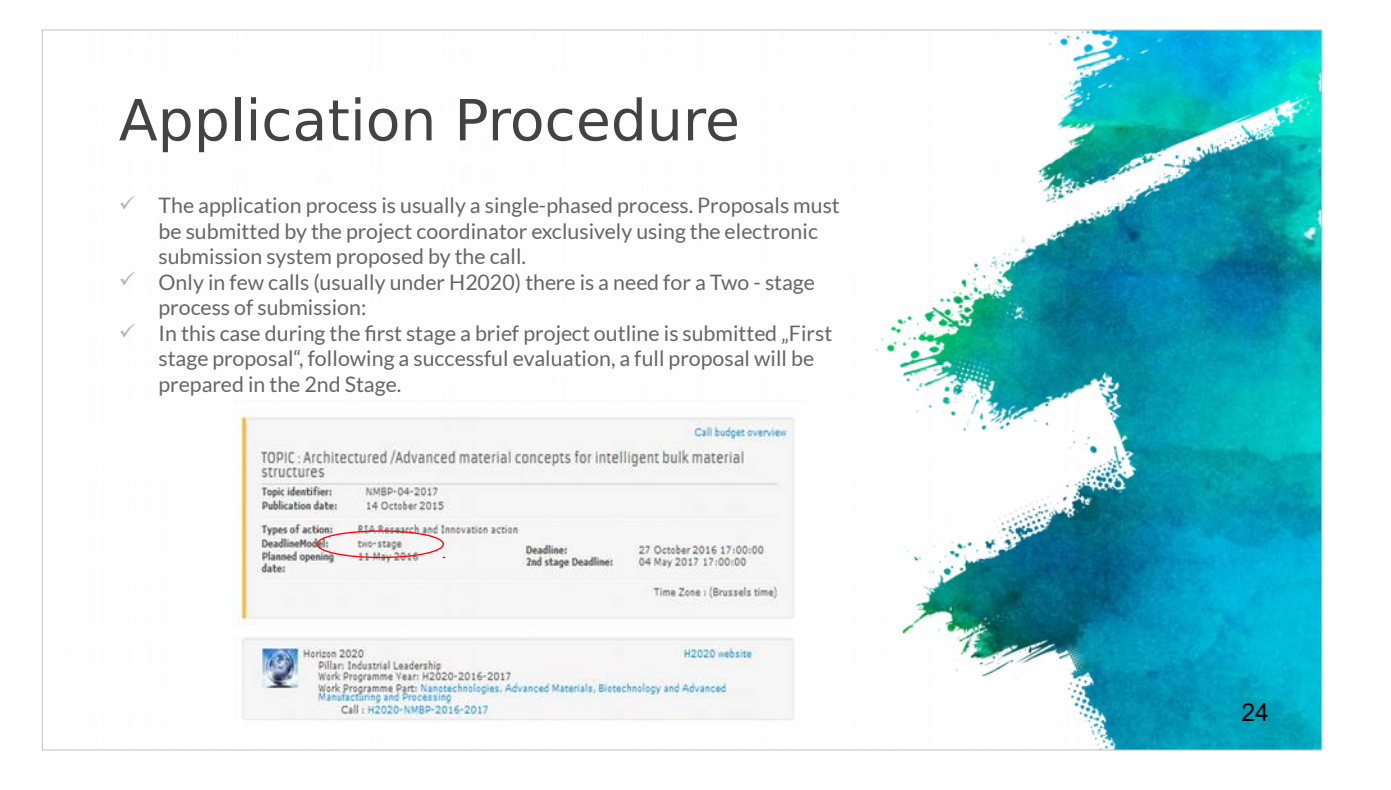

Het inschrijvings-/aanvraagproces bestaat gewoonlijk uit één fase.

De projectcoördinator mag uitsluitend voorstellen indienen met behulp van het door de oproep verstrekte elektronische indieningsysteem.

Sommige oproepen vereisen een proces in 2 fasen.

In de eerste fase wordt dan een korte beschrijving van het project ingediend: 'Het voorstel in de eerste fase'.

Na een succesvolle evaluatie wordt in de tweede fase een volledig voorstel voorbereid.

## How to submit a project proposal (1)

- Most European projects are submitted in electronic format through the associated electronic tool.
- The "Guide for Applicants" information pack released for each call will provide clear instruction of what should be uploaded.
- ✓ For example the submission of the H2020 projects is done in electronic format via the Participant Portal
- Apart from the proposal document, referred to as
   "Part B" of the proposal (that needs to be uploaded on the Participant Portal), there is a set of forms (Part A) with legal, administrative and financial information about each participant, that need to be filled out directly on the Participant Portal.

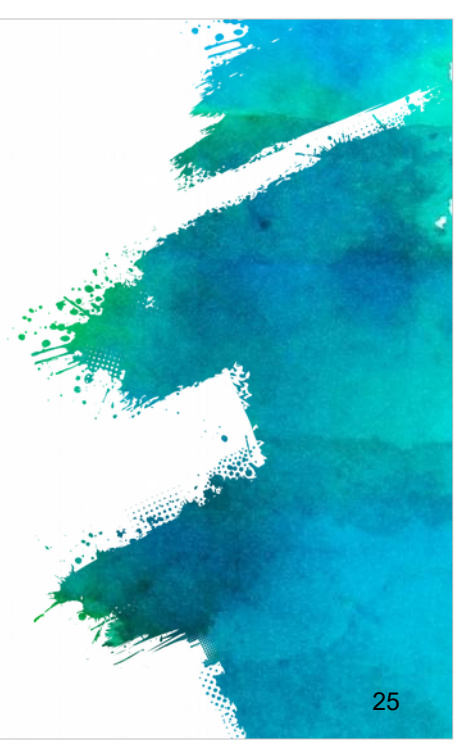

Laten we nu kijken hoe een projectvoorstel ingediend wordt.

Zoals reeds aangegeven worden de meeste Europese projecten ingediend in elektronisch formaat via de bijbehorende elektronische tool. In overeenstemming met het informatiepakket "Leidraad voor aanvragers/indieners" dat voor iedere oproep wordt uitgebracht, zijn er duidelijke regels over wat moet worden geüpload. Zo gebeurt de indiening van H2020-projecten in elektronisch formaat via het Deelnemersportaal.

Verschillende oproepen vereisen verschillende technische indieningsprocedures, maar er bestaat over het algemeen een reeks formulieren (Deel A) waarin juridische, administratieve en financiële informatie over iedere deelnemer gevraagd wordt. Deze informatie moet rechtstreeks ingevuld worden op het Deelnemersportaal. Het projectvoorsteldocument zelf, het zogenaamde 'Deel B' van het voorstel, moet geüpload worden in het Deelnemersportaal.

# How to submit a project proposal (2)

- For ERASMUS+ applications should be submitted to the National Agency in the Programme Country where the applicant organisation is established.
   "APPLICATION FORMS ON PAPER"
- Some centralized Actions of the Programme may not be supported by electronic forms. For these Actions, applications must be sent by post (date as per postmark) or courier service (date of receipt by the courier service) to the Executive Agency
- Applications sent by fax or email will not be accepted.
- ✓ Applicants cannot make any changes to their grant application after the submission deadline.

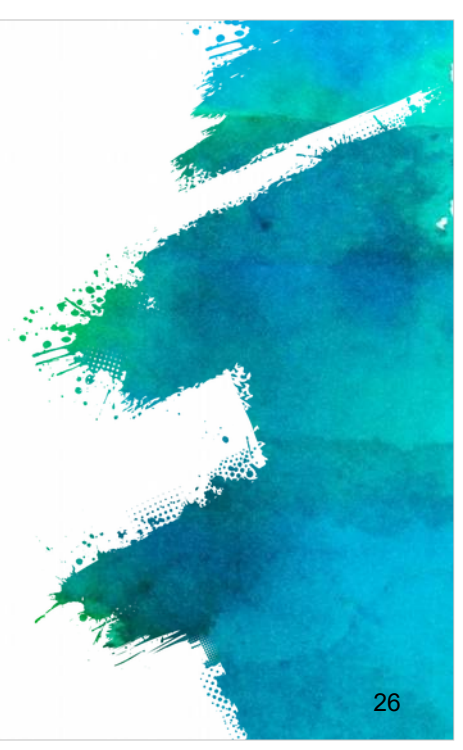

Aanvragen voor Erasmus+ moeten ingediend worden bij het Nationaal Agentschap (link meegedeeld) in het Programmaland van de aanvragende organisatie.

Het is mogelijk dat een aantal gecentraliseerde Acties van het Programma niet door elektronische formulieren worden ondersteund.

Voor deze Acties moeten de aanvragen per post (datum van de poststempel geldt) of koerierdienst (datum van ontvangst door de koerierdienst geldt) verstuurd worden naar het Uitvoerend Agentschap.

Het is belangrijk op te merken dat aanvragen die per fax of e-mail verstuurd worden, niet worden aanvaard en dat aanvragers na de uiterste indieningsdatum geen wijzigingen meer kunnen aanbrengen in hun subsidieaanvraag.

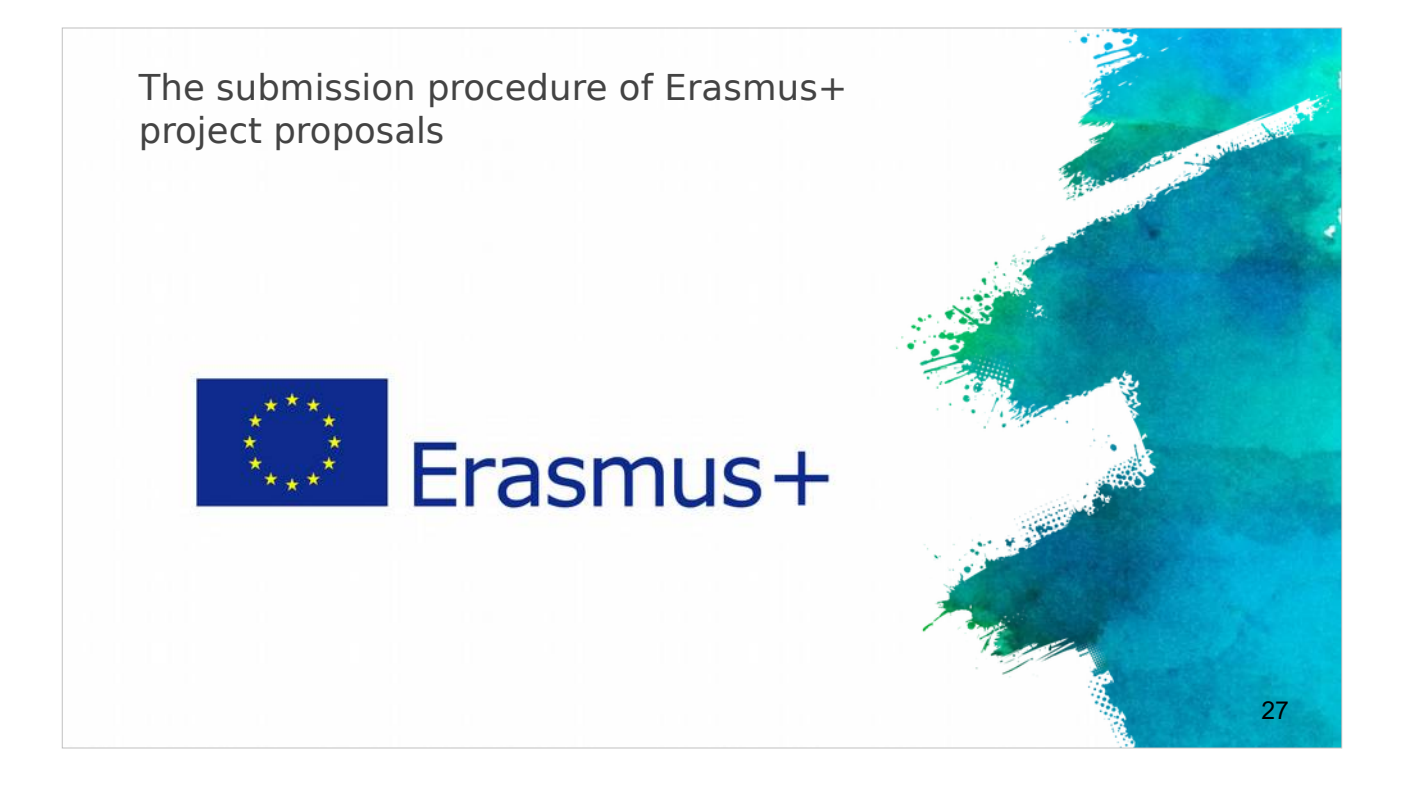

We gaan verder met de indieningsprocedure voor voorstellen in het kader van Erasmus+ projecten.

U moet een paar dingen controleren alvorens een voorstel in te dienen, om ervoor te zorgen dat alles correct gebeurt.

# <section-header> Submission of Application in Evaluation of Application in Construction of the application of the application is the application in the application is the application of the application is the application of the application of the a

28

Controleer het Elektronische Aanvraagformulier waarvoor Adobe Acrobat Reader versie 11+ vereist is.

Denk eraan dat alleen elektronische aanvragen toegestaan zijn, geen kopie naar NA en geen gedrukte exemplaren.

Controleer alle partner-PIC's op de aanvraag en controleer de gegevens van iedere organisatie.

Bijlagen bij het e-aanvraagformulier, verklaringen op erewoord en volmachtsbrieven van partners moeten ondertekend worden.

Het is altijd een goed idee om contact op te nemen met uw Nationaal Agentschap om er zeker van te zijn dat u correct handelt. Er wordt een Lijst van NA's per land verstrekt.

| 1st Step: o                                                                                  | check PIC                                                                |                              | Includes the |
|----------------------------------------------------------------------------------------------|--------------------------------------------------------------------------|------------------------------|--------------|
| <ul> <li>✓ Organisation details retriev</li> <li>✓ Not possible to change details</li> </ul> | ved from URF for successful check of PIC<br>ails in eForm, only from URF | Adobe Reader Version: 11.002 |              |
| C. Participating organisation(s)                                                             |                                                                          |                              |              |
| C.1. Applicant Organisation                                                                  |                                                                          |                              |              |
| PIC                                                                                          | 948274523                                                                | Check PIC                    |              |
| Full legal name (National Language)                                                          |                                                                          |                              |              |
| Full legal name (Latin characters)                                                           | CYTEST                                                                   |                              |              |
| Acronym                                                                                      |                                                                          |                              |              |
| National ID (if applicable)                                                                  | 1111111                                                                  |                              |              |
| Department (if applicable)                                                                   |                                                                          |                              |              |
| Address                                                                                      | TEST                                                                     |                              |              |
| Country                                                                                      | Cyprus                                                                   | *                            |              |
|                                                                                              |                                                                          |                              | 29           |

Na de controle is het tijd voor de indiening.

De eerste stap in het elektronische aanvraagformulier is de controle van het PICnummer.

Details van de organisatie worden uit de Unieke Registratie Faciliteit (URF) opgehaald voor het succesvol controleren van de PIC.

Het is niet mogelijk om de gegevens in het e-formulier te wijzigen, want alle gegevens worden uit de URF gehaald.

#### 2nd Step: Distance - alutaria calculator ✓ Always confirm the choice of the corect band in the distance calculator Online distance calculator for the selection of the right band: http://ec.europa.eu/programmes/erasmusplus/tools/distance en.htm Country of destination (choice of city) Total Trave Travel Grant per Country of Destination No. of Activity No. Flow No. Country of Origin Distance Band Activity Type Grant Requested Participants Participant Staff training abroad 2000 - 2999 km A1 1 Cyprus Belgium 10 360.00 3600.00 3600.00 Total 0 - 99 km 100 - 499 km 500 - 1999 km 2000 - 2999 km 3000 - 3999 km Grant per Participant No. of Total Grant Activity No Activity Type Flow No Country of Destinat articipants Requested 4000 - 7999 km A1 Staff training abroad 1 Belgium 10 6468.00 64680.00 8000 - 19999 km Total 64680.00 30

De tweede stap is de Afstandsrekenmachine. Vergeet nooit de juiste afstandscategorie in de afstandsrekenmachine te kiezen.

U kunt via de Online afstandsrekenmachine de juiste categorie kiezen (link meegedeeld).

Zorg ervoor dat u het juiste Land van bestemming/de juiste stad hebt ingevoerd voor het project.

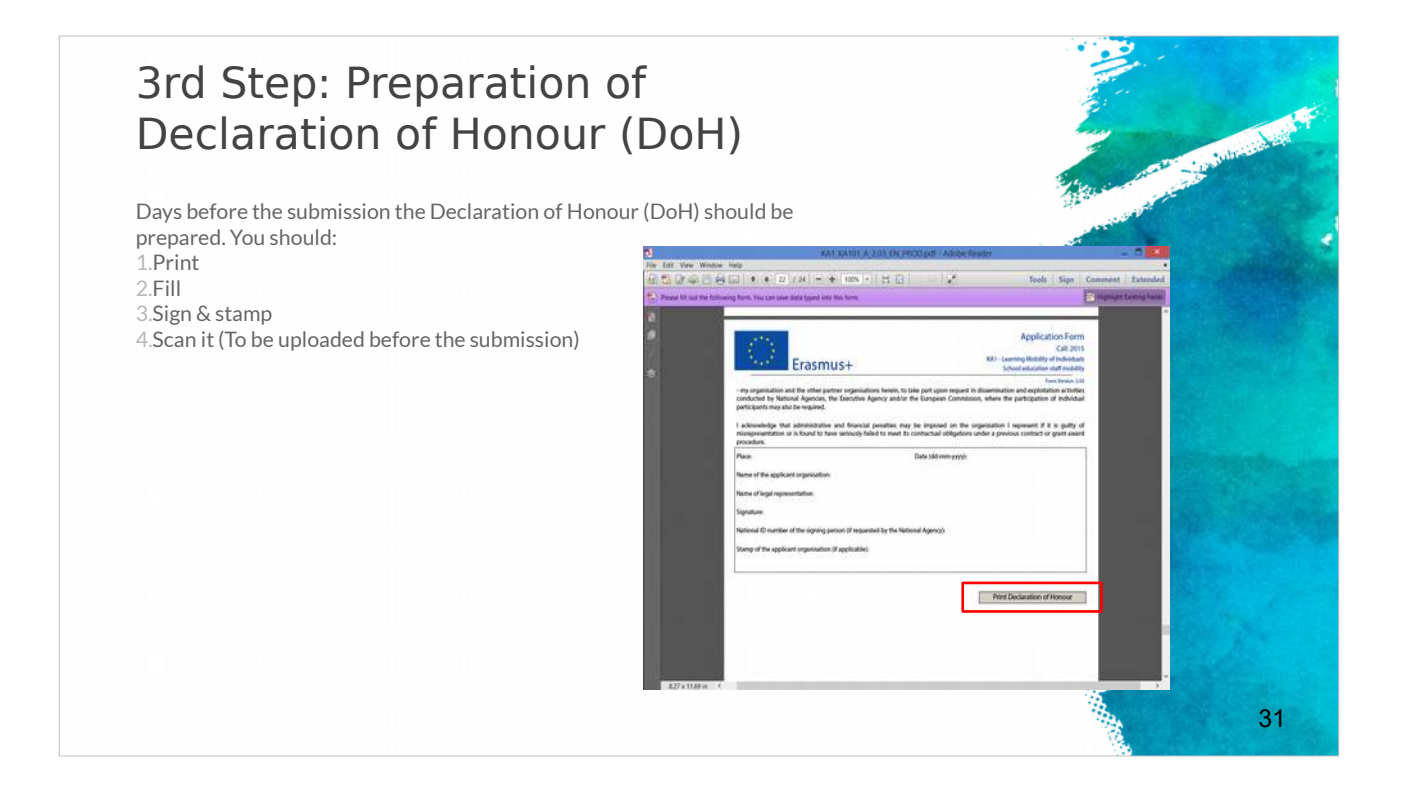

De derde stap is het Opstellen van de Verklaring op Erewoord (VoE).

Het is raadzaam om de VoE enige tijd vóór de uiterste datum van indiening op te stellen.

U moet deze VoE afdrukken, invullen, ondertekenen, afstempelen en scannen, zodat u ze vóór de uiterste datum van indiening kunt uploaden

# 4th Step: Uploading the attachments

Before submitting make sure you upload the necessary documents to the eform: *Declaration of honour, Mandates of partners, Invitation letters (for schools)*.

<u>Acceptable formats</u>: pdf, doc, docx, xls, xlsx, jpg, txt, odt, ods. Max 10 MB for 5 file (annexes). If more than 5 files, merge similar ones to 1 file. Zip formats are not allowed

| Erasmus+                                                   | Application For<br>Call: 2014<br>KA1 - Learning Mobil | n<br>lity of Individuals                 |                                                |
|------------------------------------------------------------|-------------------------------------------------------|------------------------------------------|------------------------------------------------|
|                                                            |                                                       |                                          | Form Version: 1.<br>Adobe Reader Version: 11.0 |
| Please note that all documents mentioned in section "Check | klist" need to be attached here                       | e before you submit y                    | our application onlin                          |
| File Name                                                  |                                                       | mt. co. dos                              |                                                |
| rite Natite                                                |                                                       | File Size (KB)                           |                                                |
| declarationofhonour.pdf                                    |                                                       | Pile Size (KB)                           | Remove                                         |
| declarationofhonour.pdf<br>Mandates of partners.docx       |                                                       | Pile Size (KB)                           | Remove<br>Remove                               |
| declarationofhonour.pdf<br>Mandates of partners.docx       |                                                       | File Size (KB)           22           12 | Remove<br>Remove<br>Add                        |
| declarationofhonour.pdf<br>Mandates of partners.docx       |                                                       | Pile Size (KB) 22 12                     | Remove<br>Remove<br>Add<br>Add                 |
| declarationofhonour.pdf<br>Mandates of partners.docx       |                                                       | Pile Size (KB) 22 12                     | Remove<br>Remove<br>Add<br>Add<br>Add          |

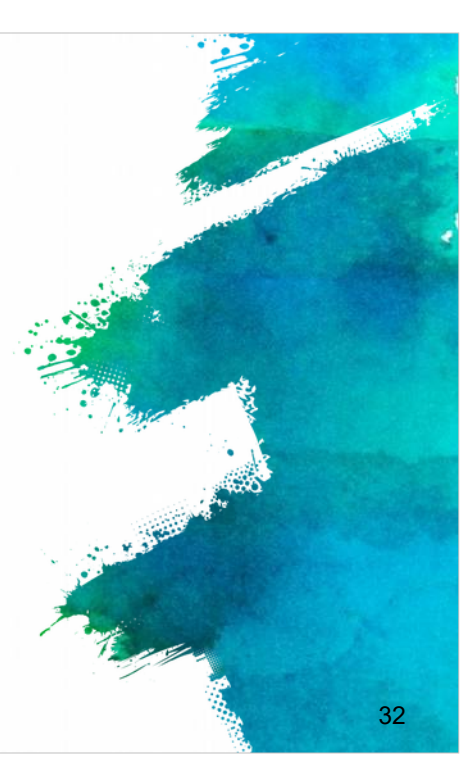

De vierde stap is het uploaden van de bijlagen.

Alvorens over te gaan tot indiening is het belangrijk dat u de drie noodzakelijke documenten uploadt naar het e-formulier.

Verklaring op Erewoord, Volmachten van partners en Uitnodigingsbrieven voor scholen, enz.

De toegelaten bestandsformaten zijn: pdf, doc, docx, xls, xlsx, jpg, txt, odt, ods. De maximumgrootte is 10 MB voor 5 bestanden (bijlagen).

Hebt u meer dan 5 bestanden, voeg gelijkaardige bestanden dan samen tot één bestand. Denk eraan dat Zip-bestanden niet toegelaten zijn.

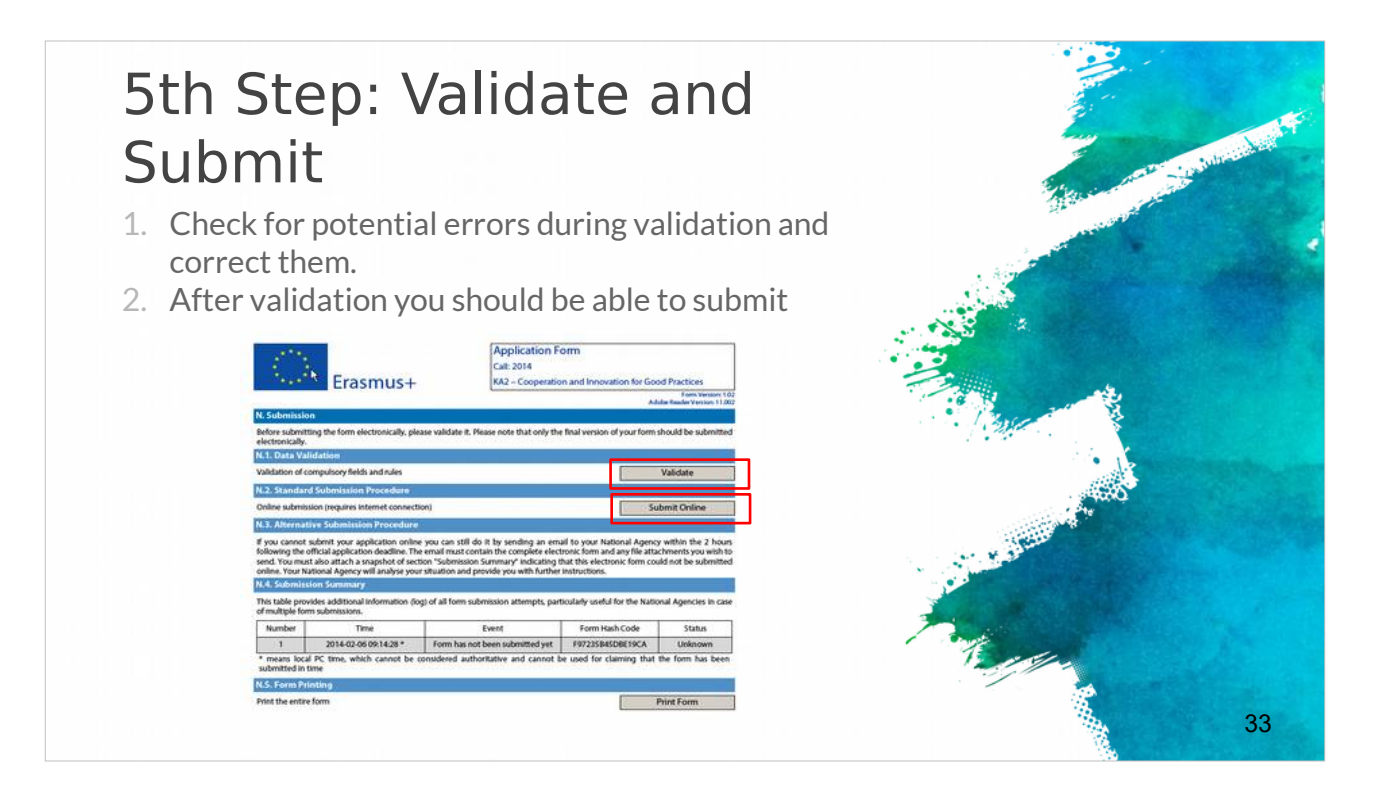

In de vijfde stap valideert u en gaat u over tot de indiening.

Controleer zorgvuldig op eventuele fouten tijdens de validatie en corrigeer deze, want dit is uw laatste kans.

Na de validatiefase kunt u uw voorstel online indienen.

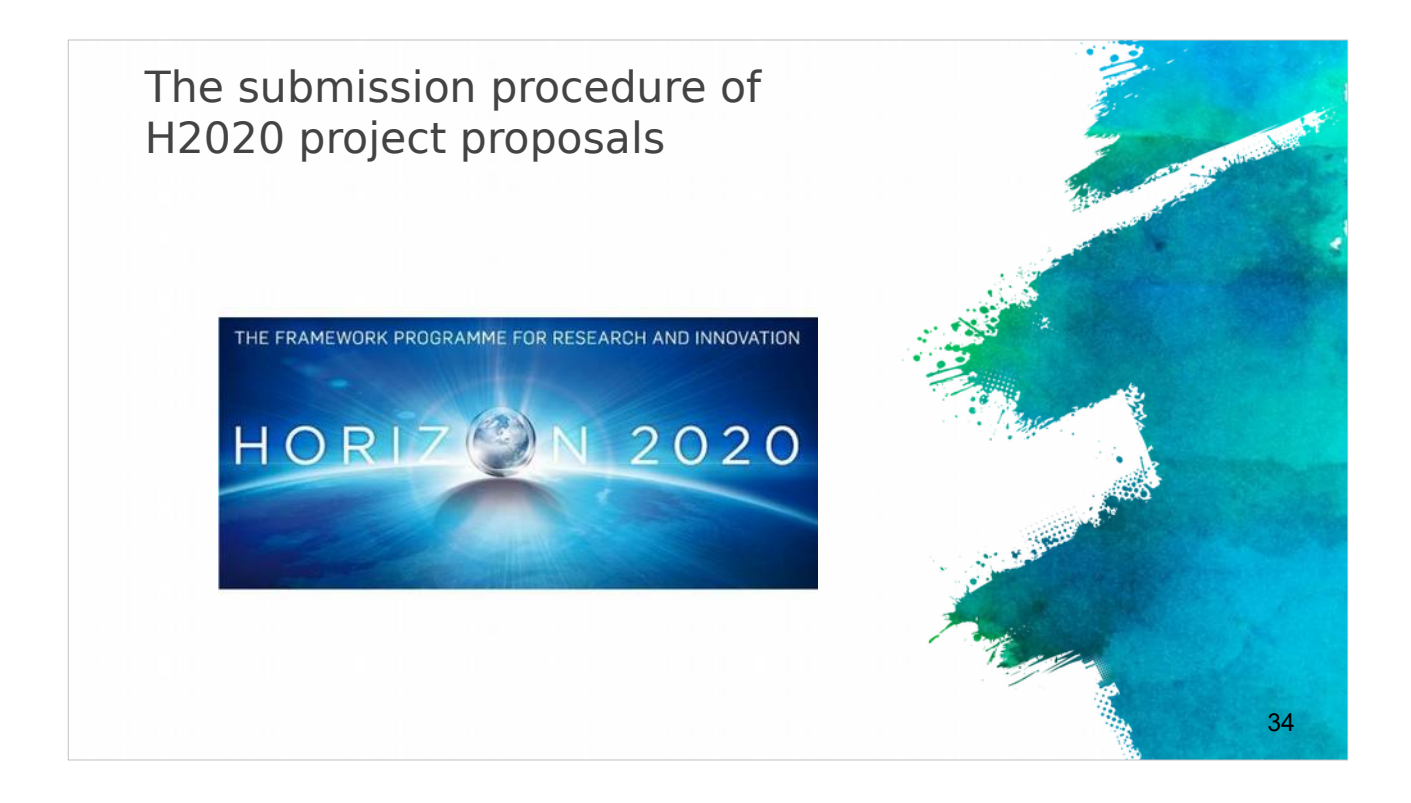

Het indienen van voorstellen in het kader van H2020-projecten verschilt een beetje van de procedure voor het indienen van voorstellen in het kader van Erasmus+.

### Submitting H2020 projects

- Submission done in electronic format via the Participant Portal.
- Part A contains legal, administrative and financial information about each participant, that need to be filled out directly on the Participant Portal.
- Part B is the proposal document and needs to be uploaded on the Participant Portal

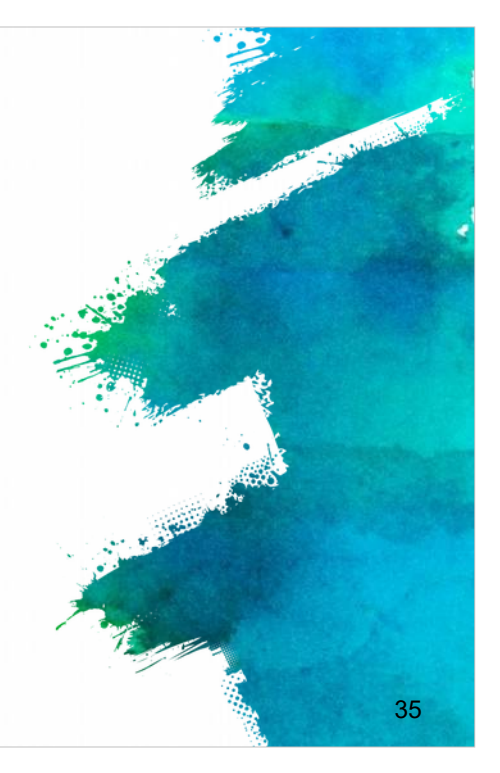

Het indienen van alle H2020-projecten gebeurt in elektronisch formaat via het Deelnemersportaal (link meegedeeld).

Naast het voorsteldocument, het zogenaamde 'Deel B' van het voorstel dat geüpload moet worden naar het Deelnemersportaal, is er een reeks formulieren (Deel A) met juridische, administratieve en financiële informatie over iedere deelnemer die rechtstreeks op het Deelnemersportaal ingevuld moeten worden.

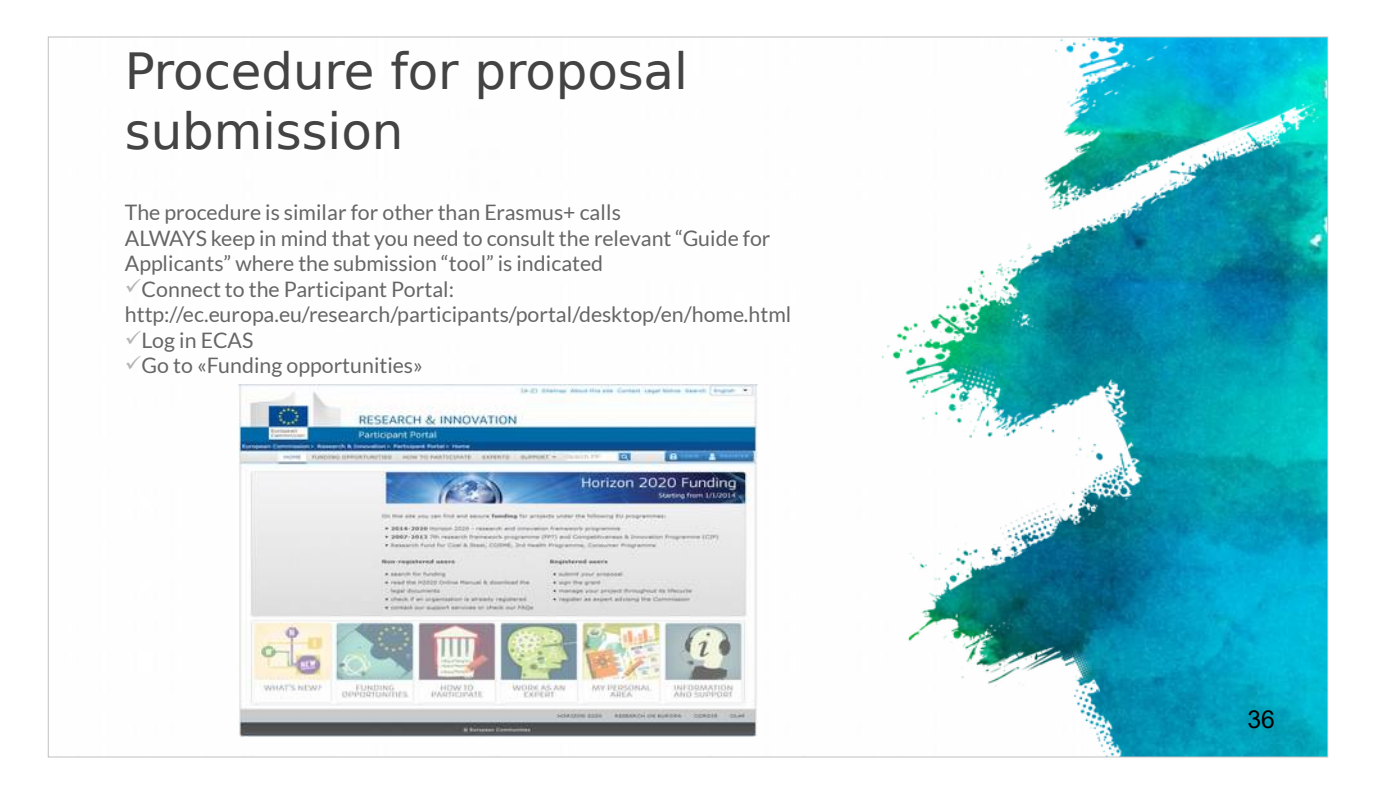

De procedure is vergelijkbaar voor Erasmus+ oproepen.

Merk op dat u ALTIJD de relevante "Gids voor Indieners/aanvragers" moet raadplegen wanneer de indieningstool vermeld wordt.

Maak eerst verbinding met het Deelnemersportaal, meld u aan bij ECAS en ga naar "Funding opportunities".

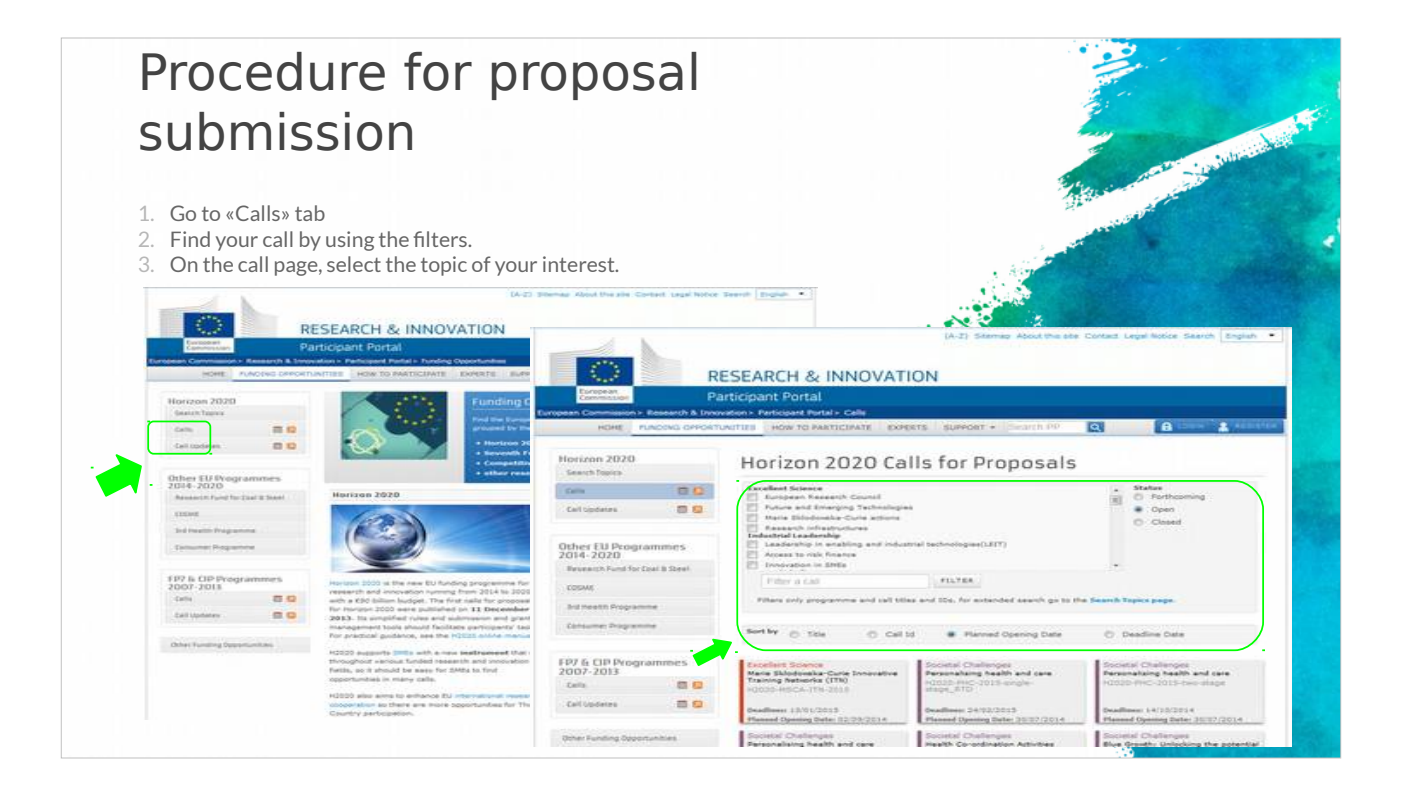

Ga naar de tab "Calls". Zoek met behulp van de filters de oproep waarin u geinteresseerd bent en selecteer het thema dat u interesseert.

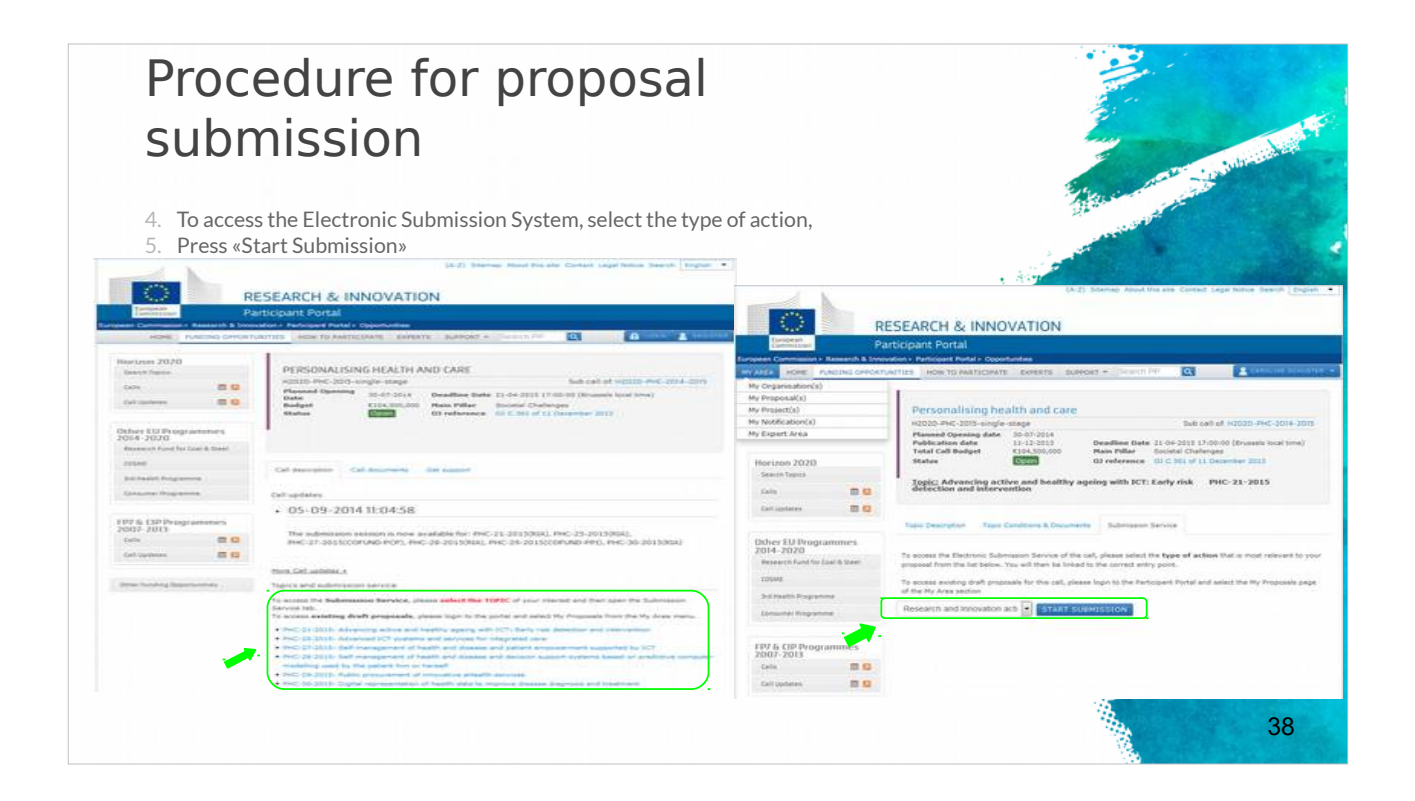

Om toegang te krijgen tot het Elektronische indieningsysteem, selecteert u het soort actie dat u wenst en klikt u vervolgens op "Start Submission".

# Tips for a successful submission (1)

- Always try to submit early! Do not submit at the last minute!
- ✓ Take time to familiarize yourself with the proceedings.
- Read all the documents provided by the EC.
- Under the framework of Erasmus+, the application must be submitted by the deadline set for each Action.
- The deadlines for the submission of projects are specified for each Action in the Part B "Eligibility Criteria" of the Erasmus+ Guide.
- Check you last submission to be the correct one
- Save and keep the eform application after submission for future reference and/or distribution to partners
- Strictly respect the templates and length limitations.
   Check the completeness and quality of your forms
- and files.

Een aantal nuttige tips voor het succesvol indienen van een projectvoorstel:

Dien uw voorstel vroeg in! Dien het niet op het laatste ogenblik in, want er kunnen onverwachte problemen optreden.

Neem de tijd om uzelf vertrouwd te maken met de procedure; lees alle door de EC verstrekte documenten.

Houd er rekening mee dat voor het Erasmus+ kader de aanvraag ingediend moet worden tegen de voor iedere Actie vastgestelde uiterste termijn.

(De uiterste termijnen voor de indiening van projecten worden voor iedere Actie gespecificeerd in het Deel "Toelatingscriteria" van de Erasmus+ leidraad.) Controleer of uw laatste indiening de juiste is en bewaar het e-Aanvraagformulier na indiening om dit later te kunnen raadplegen en aan partners te kunnen verstrekken. Respecteer strikt de sjablonen en lengtebeperkingen en controleer de volledigheid en kwaliteit van uw formulieren en bestanden.

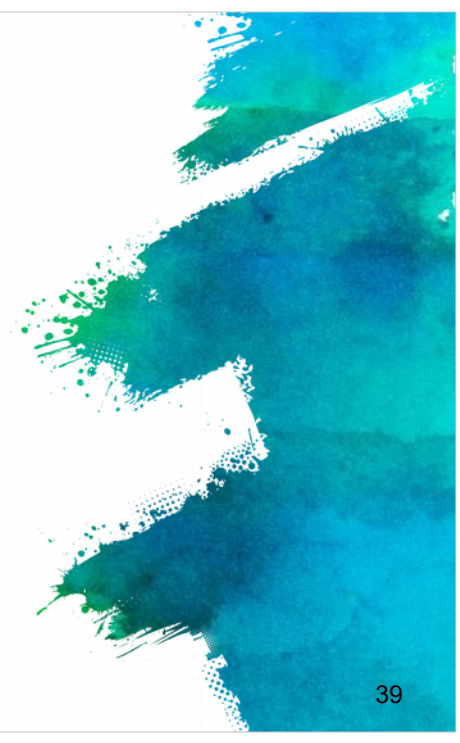

# Tips for a successful submission (2)

- DON'T FORGET: Every project proposal has to serve the needs of the European Community / European Policies (Impact)
- Ensure your proposed *objectives* and *work plan* meet the challenges addressed by the call.
- Follow exactly the structure given in the guide for applicants.
- ✓ Be as concise and precise as possible.
- Provide clear indication of the *objectives* and show how you achieve them.
- ✓ The *consortium* of partners must be excellent and appropriate for the tasks.
- Try to think of the *evaluators* and the evaluation criteria when you are preparing the proposal.

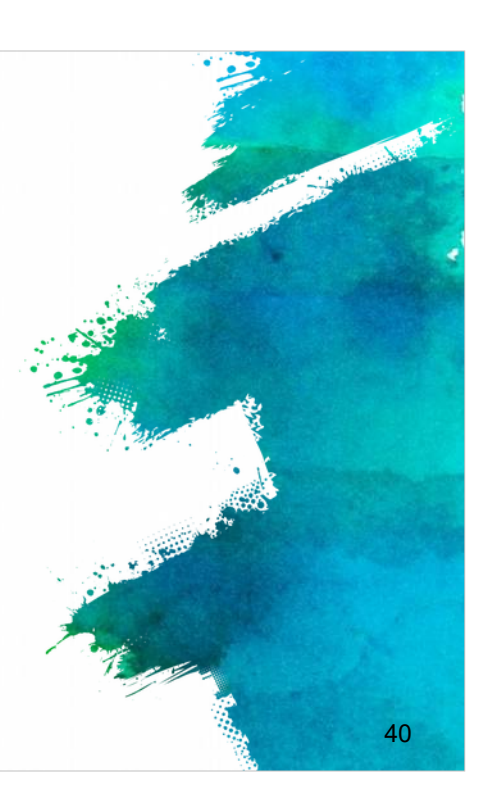

Vergeet bovendien niet dat ieder projectvoorstel een duidelijk potentieel moet hebben om invloed uit te oefenen op de behoeften van de Europese Gemeenschap / het Europese beleid.

Zorg ervoor dat uw voorgestelde doelstellingen en werkplan tegemoetkomen aan de uitdagingen van de oproep en volg exact de structuur die gegeven wordt in de leidraad voor aanvragers/indieners.

Wees zo beknopt en precies mogelijk en beschrijf duidelijk de doelstellingen en geef aan hoe u deze zult bereiken.

Zorg ervoor dat uw consortium van partners van uitstekende kwaliteit is en dat alle partners geschikt zijn voor de taken.

Het is belangrijk om steeds de evaluatie en evaluatiecriteria in gedachten te houden wanneer u aan een voorstel werkt. Zo verhoogt u de kans op succes van uw voorstel.

## References

 ✓ EU programme for education, training, youth and sport https://ec.europa.eu/programmes/erasmus-plus/updates/20161020-erasmusplus-call-and-guide\_en
 ✓ Erasmus+ Programme Guide http://ec.europa.eu/programmes/erasmusplus/sites/erasmusplus/files/files/resources/erasmus-plus-programmeguide\_en.pdf
 ✓ Horizon 2020 Online Manual http://ec.europa.eu/research/participants/docs/h2020-fundingguide/index\_en.htm
 ✓ Proposal Submission Service User Manual http://ec.europa.eu/research/participants/data/support/sep\_usermanual.pdf
 ✓ Guide on proposal submission and evaluation http://ec.europa.eu/research/participants/data/ref/h2020/grants\_manual/pse/h 2020-guide-pse\_en.pdf
 ✓ Other H2020 reference documents (rules for participation, guides for applicants, proposal templates, evaluation forms, etc)

http://ec.europa.eu/research/participants/portal/desktop/en/funding/reference\_ docs.html

In de referenties vindt u alle externe links over de EU-programma's, zoals de Leidraad in verband met het Erasmus+ programma, de Online handleiding in verband met Horizon 2020, de Handleiding voor het indienen van voorstellen, de Leidraad voor het indienen en evalueren van voorstellen.

41

Er kunnen nog andere referentiedocumenten in verband met H2020 zijn.

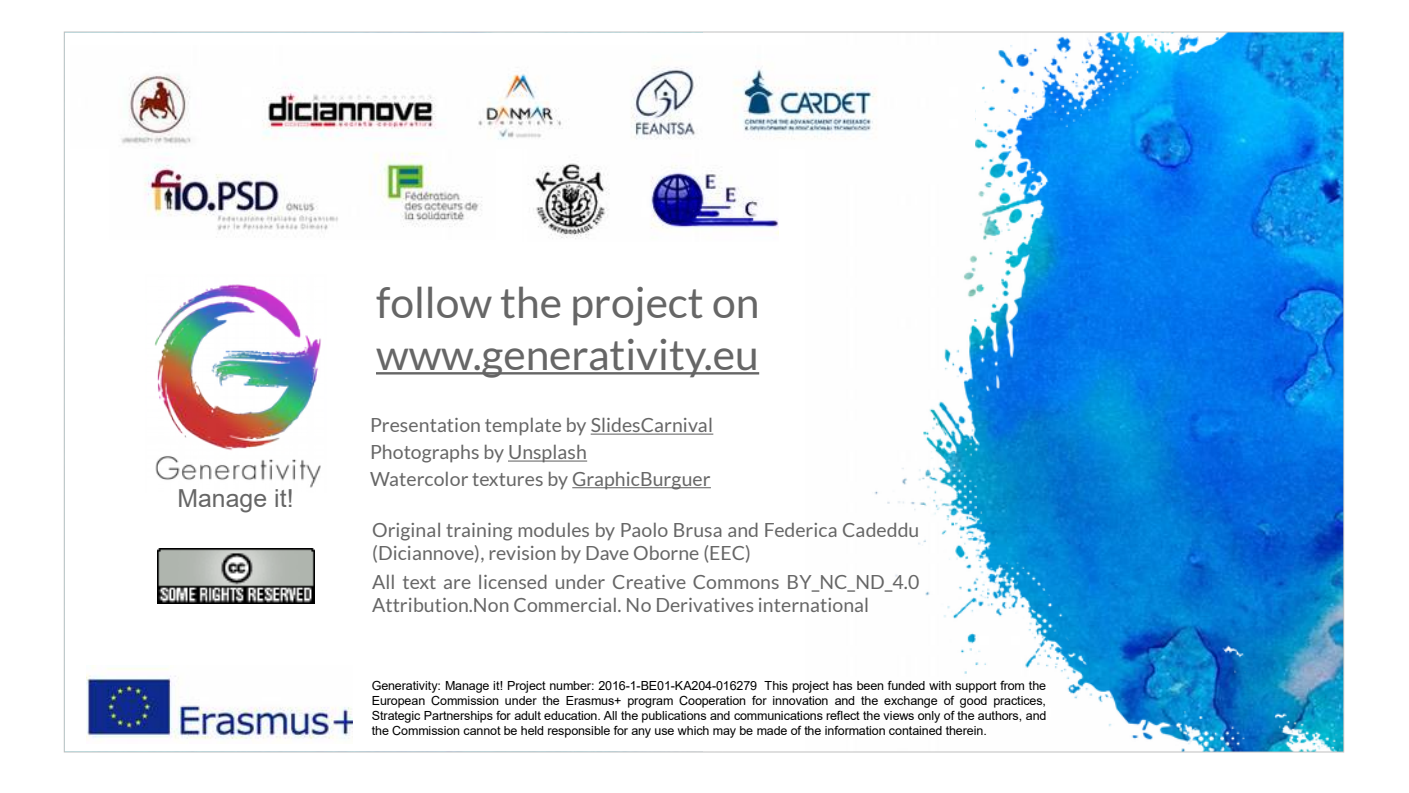

In de volgende module 5 zullen we de problemen bekijken waarmee de samenwerking geconfronteerd wordt wanneer een aanvraag wordt geaccepteerd.